Betriebsanleitung

# Bedienmodule

OM 2002 OM 2008

# Ausgabe 04/2021

- Originalsprache deutsch -

|                           | Diese Betriebsanleitung gilt für folgende Bedienmodule:                                                                                                   |                                                                         |  |
|---------------------------|----------------------------------------------------------------------------------------------------|-------------------------------------------------------------------------|--|
|                           | Dehimpulsgeber OM 2002                                                                                                    | 92605 XXXX                                                              |  |
|                           | Tastaturmodul OM 2008                                                                                                    | 92483 XXXX                                                              |  |
|                           |                                                                                                    |                                                                         |  |
| PROFINET <sup>®</sup> IO  | PROFINET <sup>®</sup> IO und das PROFINE<br>renzeichen der PROFINET <sup>®</sup> Nutze                                                                    | T <sup>®</sup> -Logo sind eingetragene Wa-<br>erorganisation e.V. (PNO) |  |
| PROFIBUS <sup>®</sup> -DP | PROFIBUS <sup>®</sup> -DP und das PROFIBUS <sup>®</sup> -Logo sind eingetragene Wa-<br>renzeichen der PROFIBUS <sup>®</sup> Nutzerorganisation e.V. (PNO) |                                                                         |  |
| Ethernet/IP <sup>®</sup>  | Ethernet/IP <sup>®</sup> ist ein eingetragenes `ration.                                                                                                   | Warenzeichen der Xerox Corpo-                                           |  |
| Modbus <sup>®</sup>       | Modbus <sup>®</sup> ist ein eingetragenes<br>Electric und ist lizensiert durch di                                                                         | Warenzeichen der Schneider<br>e Modbus <sup>®</sup> Organization, Inc.  |  |
| TIA Portal                | TIA Portal ist ein eingetragenes Wa                                                                                                    | arenzeichen der SIEMENS AG                                              |  |
| Studio 5000®              | Studio 5000 <sup>®</sup> ist ein eingetragene<br>Automation, Inc.                                                                                         | es Warenzeichen der Rockwell                                            |  |

#### Hinweis

Diese Betriebsanleitung kann nicht jeden denkbaren Fall der Installation, der Bedienung und möglicherweise auftretender Fehler in Betracht ziehen.

Benötigen Sie weitere Informationen, oder sollten besondere Probleme auftreten, die in dieser Bedienungsanleitung nicht ausführlich genug behandelt werden, wenden Sie sich an Herkules-Resotec Elektronik GmbH.

Weitergabe sowie Vervielfältigung dieser Unterlage, Verwertung und Mitteilung ihres Inhaltes ist nicht gestattet, soweit nicht ausdrücklich zugestanden.Zuwiderhandlungen verpflichten zu Schadenersatz.

©Herkules-Resotec Elektronik GmbH 2021 All rights reserved

#### Haftungsausschluss

Wir haben den Inhalt dieser Dokumentation auf Übereinstimmung mit den beschriebenen Produkten geprüft. Dennoch sind Abweichungen nicht ausgeschlossen, so dass wir für die vollständige Übereinstimmung keine Gewähr übernehmen. Die Dokumentation wird regelmäßig überprüft. Korrekturen sind in den nachfolgenden Ausgaben enthalten.

Technische Änderungen vorbehalten

Herkules-Resotec Elektronik GmbH Eisenstr. 7 D-34225 Baunatal Tel.+49 561 / 94987-0 FAX +49 561 / 4980-89 E-Mail: info@herkules-resotec.de www.herkules-resotec.de

| 0                                                                    | InhaltsverzeichnisSeite                                                                                                    |
|----------------------------------------------------------------------|----------------------------------------------------------------------------------------------------|
| 1                                                                    | Beschreibung der Bedienmodule1-1                                                                                                    |
| 2<br>2.1<br>2.2<br>2.3<br>2.4<br>2.5<br>2.5.1<br>2.5.2<br>2.5.3<br>3 | Sicherheitshinweise2-1Grundlegende Sicherheitshinweise2-1Bestimmungsgemäße Verwendung2-2Spezielle Sicherheitshinweise2-2Verwendete Gefahrensymbole2-4Zulassungen und Erklärungen2-5CE-Kennzeichnung2-5Zulassungen2-5Zulassungen2-5Zulassungen2-5Voraussetzungen für den Betrieb der Bedienmodule3-1 |
| 4                                                                    | Installationanweisungen für alle Bedienmodule                                                                                                    |
| 4.1                                                                  | Bedienmodul auspacken4-1                                                                                                    |
| 4.2                                                                  | Mechanische Installation                                                                                                    |
| 4.3                                                                  | Elektrische Installation4-4                                                                                                    |
| 4.3.1                                                                | Grundlegende Beschreibung zum Potentialausgleich4-5                                                                                                    |
| 4.3.2                                                                | Anschlussbelegung für alle OM Sub Module                                                                                                    |
| 4.3.3                                                                | Anschlussbelegung OM 2008 Head Module4-6                                                                                                    |
| 4.3.4                                                                | Anschluss der Funktionserde4-6                                                                                                    |
| 4.3.5                                                                | Anschluss der Versorgungsspannung4-7                                                                                                    |
| 4.3.6                                                                | DIP-Schalter SW24-7                                                                                                    |
| 4.3.7                                                                | Codierschalter SW1                                                                                                    |
| 4.3.8                                                                | Anschluss an den Modulbus4-8                                                                                                    |
| 4.3.9                                                                | Anschluss zur Steuerung                                                                                                    |
| 4.3.9.1                                                              | Anschluss Profinet I/O und Ethernet/IP4-9                                                                                                    |
| 4.3.9.2                                                              | Anschluss Modbus                                                                                                    |
| 4.3.9.3                                                              | Anschluss Profibus-DP                                                                                                    |
| 4.4                                                                  | Tastenzuordnung und LED-Ansteuerung                                                                                                    |
| 4.4.1                                                                | LED-Ansteuerung und Bitkombination                                                                                                    |
| 4.4.2                                                                | UM 2002                                                                                                    |
| 4.4.3                                                                | UM 2008                                                                                                    |
| 4.0                                                                  | A 12                                                                                                    |
| 4.0                                                                  | Finechubetraifen arstellen 4-14                                                                                                    |
| т./                                                                  |                                                                                                    |
| 5                                                                    | Inhetriehnahme 5-1                                                                                                    |
| 5.1                                                                  | Warnhinweise                                                                                                    |
| 5.2                                                                  | Schritte zur Inbetriebnahme                                                                                                    |
| 5.3                                                                  | Bedienmodul einschalten                                                                                                    |
|                                                                      |                                                                                                    |
| 6                                                                    | Steuerungsanbindung6-1                                                                                                    |
| 6.1                                                                  | PROFINET I/O <sup>®</sup>                                                                                                    |
| 6.1.1                                                                | GSDML-Datei einfügen6-1                                                                                                    |
| 6.1.2                                                                | IP-Adresse und Gerätenamen zuweisen6-1                                                                                                    |
| 6.1.3                                                                | Parametrierung der OM-Module6-2                                                                                                    |
| 6.1.3.1                                                              | Tastennummerierung der Bedienmodule6-2                                                                                                    |
| 6.1.3.2                                                              | Einbinden der Module in das PROFINET Netzwerk(Beispiel OM 2008)6-3                                                                                                    |

| 6.1.3.3 | LED-Ansteuerung und Bitkombination mit PROFINET            | 6-5  |
|---------|------------------------------------------------------------|------|
| 6.1.3.4 | Parametrierung der LED und der Tasten                      | 6-7  |
| 6.2     | Modbus <sup>®</sup>                                        | 6-8  |
| 6.2.1   | Notwendige Einstellungen Schalter SW2 und SW1              | 6-8  |
| 6.2.2   | Statusinformationen                                        | 6-8  |
| 6.2.3   | Drehimpulsgeberzuordnung OM 2002                           | 6-10 |
| 6.2.4   | Tastenzuordnung OM 2008                                    | 6-11 |
| 6.3     | PROFIBUS <sup>®</sup>                                      | 6-12 |
| 6.3.1   | GSD-Datei einfügen                                         | 6-12 |
| 6.3.2   | Parametrierung der OM-Module                               | 6-13 |
| 6.3.2.1 | Tastennummerierung der Bedienmodule                        | 6-13 |
| 6.3.2.2 | Einbinden der Module in das PROFIBUS Netzwerk              | 6-13 |
| 6.3.2.3 | LED-Ansteuerung und Bitkombination der Module mit PROFIBUS | 6-14 |
| 6.3.2.4 | Einstellung der Profibus-Slaveadresse                      | 6-16 |
| 6.2     | Ethernet/IP <sup>®</sup>                                   | 6-17 |
| 6.4.1   | Installieren der EDS-Datei                                 | 6-17 |
| 6.4.2   | Setzen der IP-Adresse über DHCP Mode                       | 6-17 |
| 6.4.3   | Konfiguration speichern                                    | 6-19 |
| 6.4.4   | Konfiguration zurücksetzen                                 | 6-20 |
| 6.4.5   | LED-Ansteuerung und Bitkombination                         | 6-23 |
|         |                                                            |      |
| 7       | LED-Fehlerdiagnose                                         | 7-1  |
|         |                                                            |      |
| 8       | Wartung und Pflege                                         | 8-1  |
| 8.1     | Wartung                                                    | 8-1  |
| 8.2     | Pflege der Tastaturfolie                                   | 8-1  |
|         |                                                            |      |
| 9       | Ersatzteile und Zubehör                                    | 9-1  |
|         |                                                            |      |
| 10      | Außerbetriebnahme und Entsorgung                           | 10-1 |
|         |                                                            |      |
| 11      | Technische Daten                                           | 11-1 |
| 11.1    | Technische Daten OM 2002                                   | 11-1 |
| 11.2    | Technische Daten OM 2008                                   | 11-2 |

# 1 Beschreibung der Bedienmodule

Die Bedienmodule ermöglichen eine Erweiterung der Steuerungssysteme für die Automatisierungstechnik. Dafür gibt es unterschiedliche Modulvarianten, ein Tastaturmodul mit 8 Tasten und ein Drehimpulsgebermodul mit zwei Tasten und zwei Drehimpulsgebern. Alle Bedienmodule sind mit verschiedenen Schnittstellen ausgerüstet und können problemlos aneinandergereiht und kombiniert werden.

Mit dem Bedienmodul werden Ihnen die Betriebszustände Ihrer Anlage angezeigt. So können Sie einen laufenden Produktionsprozess aktiv steuern.

Besondere Vorteile sind, dass die Bedienmodule einzeln montierte und verdrahtete Tasten und LEDs ersetzen und einsatzbereit parametriert sind. Gegenüber der konventionellen Verdrahtung ergeben sich damit erhebliche Zeitvorteile bei der Inbetriebnahme und eine erhöhte Ausfallsicherheit während des laufenden Betriebs.

Die Bedienmodule OM 2008 und OM 2002 können im kompatiblen Mode als Ersatz für die OM 100 / OM 2X0 eingesetzt werden.

Die notwendigen Daten tauschen die Bedienmodule über ein Kommunikationsprotokoll mit der übergeordneten Steuerung aus. Über weitere, interne, serielle Datenverbindungen können die Daten mehrerer Bedienmodule in einem Bedienmodul gesammelt und von diesem mit der übergeordneten Steuerung ausgetauscht werden ( die Abbildung zeigt die Systemstruktur der Bedienmodule).

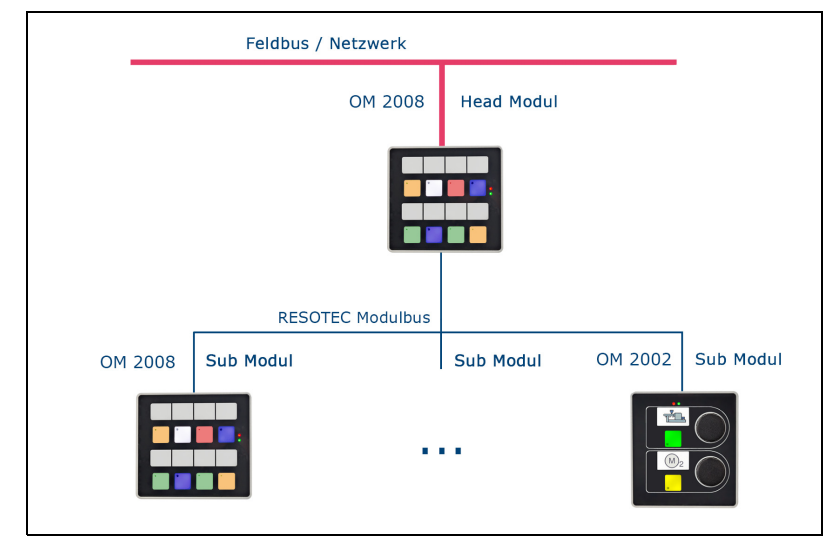

Alle Bedienmodule besitzen Tasten mit verschiedenen Farben (5farbige Flächen-LEDs, rot, grün,gelb, blau und weiß) und je eine Status-LED (rot). Sie können somit durch unterschiedliche Farben diverse Zustände anzeigen und damit eine klare Rückmeldung des Systems geben. unterschiedliche Modulvarianten

kompatibler Mode

Datenaustausch mehrerer Bedienmodule

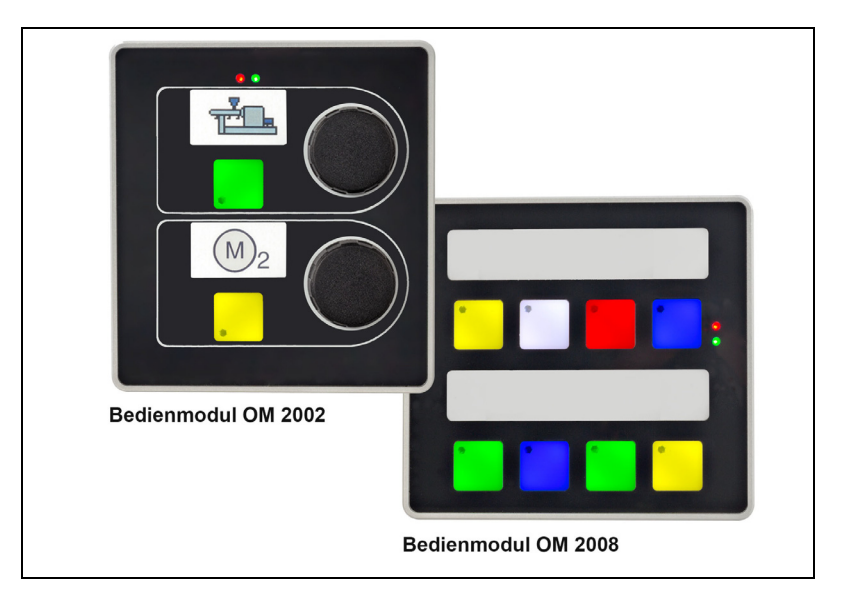

Des weiteren sind über den Tasten Einschubstreifen vorhanden, die individuell beschriftet werden können.

#### Das Bedienmodul OM 2008 besteht aus:

- 8 Kurzhubtasten (5-farbig) mit je einer Status-LED
- Feldbusschnittstellen (optional): PROFINET IO Device, Modbus RTU, PROFIBUS-DP Slave und Ethernet / IP Adapter.
- Interne Schnittstelle: RESOTEC Modulbus

#### Der Bedienmodul OM 2002 besteht aus:

- 2 Drehimpulsgebern, 8 Bit Vorwärts-/ Rückwärtszähler, zur Steuerung von Antrieben. Jeder Drehimpulsgeber ist zusätzlich mit einer Druckfunktion (kann als Taste eingesetzt werden) ausgestattet.
- 2 Kurzhubtasten (5-farbig) mit je einer Status-LED
- Interne Schnittstelle: RESOTEC Modulbus

# 2 Sicherheitshinweise

### 2.1 Grundlegende Sicherheitshinweise

Diese Betriebsanleitung wendet sich an technisch qualifiziertes Personal, welches über einschlägiges Wissen im Bereich der Automatisierungstechnik verfügt.

Die vorliegende Betriebsanleitung gehört zu dem Bedienmodul und wird auch bei wiederholten Inbetriebnahmen benötigt. Für die Bedienmodule sind immer alle Angaben in einer aktuellen Version auf unserer Homepage (www.herkules-resotec.de) gültig. Die Angaben im vorliegenden Dokument sind daher nicht zwangsläufig auf dem letzten Stand. Sorgen Sie deshalb immer für die aktuelle Version.

Die Betriebsanleitung enthält alle Informationen, die für den Einsatz und den Gebrauch der Bedienmodule in der dafür vorgesehenen Weise benötigt werden. Lesen Sie vor der Installation und der Inbetriebnahme der Bedienmodule zuerst das jeweilige Kapitel der Betriebsanleitung durch. Es hilft Ihnen Fehler zu vermeiden und schützt Sie, die Bedienmodule und die angeschlossene Maschine vor eventuellen Schäden durch mangelhaften Anschluss und unsachgemäße Verwendung.

- Wenn Sie die in der Betriebsanleitung enthaltenen Sicherheitsvorschriften und Handlungsanleitungen nicht beachten, können Gefahrenquellen geschaffen und Sicherheitsfunktionen unwirksam werden. Personen- und Sachschäden können die Folge sein.
- Beachten Sie weiterhin immer die entsprechenden Sicherheits- und Unfallverhütungsvorschriften unabhängig von den hier aufgeführten Sicherheitshinweisen.
- Der Projektierer einer Anlagensteuerung muss alle Vorkehrungen treffen, damit nach einem unterbrochenen Programmablauf wegen Kommunikationsfehlern, Spannungseinbrüchen oder Stromausfällen der ordnungsgemäße Betrieb wieder aufgenommen wird.

Ein gefährlicher Betriebszustand darf während des gesamten Ablaufs des Steuerungsprogramms, einschließlich während einer Fehlerbehebung, nicht auftreten - auch nicht kurzzeitig.

- Das Bedienmodul ist ein offenes Betriebsmittel. Dies bedeutet, es muss in einen Schaltschrank oder eine Schalttafel eingebaut werden und ist danach über die Frontseite bedienbar. Der Zugang zum Schaltschrank oder Schalttafel darf nur über Schlüssel oder Werkzeug und nur für unterwiesenes oder zugelassenes Personal möglich sein.
- Im Innern der Bedienmodule befinden sich ESD-kritische Bauelemente, die durch elektrostatische Entladung in ihrer Funktion beeinträchtigt oder zerstört werden können. Nehmen Sie deshalb niemals selber Eingriffe im Bedienmodul vor. Durch unsachgemäße Behandlung besteht die Gefahr das Bedienmodul zu zerstören.

WICHTIG! Aktuelle Betriebsanleitung auf unserer Homepage

Über richtige Installation und Inbetriebnahme informieren!

WARNUNG! Personen- oder Sachschaden

WARNUNG! Personen- oder Sachschaden

Offene Betriebsmittel

Elektrostatisch gefährdete Bauelemente, Bedienmodul nicht selbst öffnen! Überlassen Sie Reparaturen einer ausgebildeten Fachkraft.

#### **Qualifiziertes Personal**

Qualifiziertes Personal sind Personen,

- 1. die als Projektierungspersonal mit den Sicherheitskonzepten der Automatisierungstechnik vertraut sind,
- 2. die als Bedienungspersonal im Umgang mit Einrichtungen der Automatisierungstechnik unterwiesen sind und die eine Einweisung in die Bedienung des Gerätes erhalten haben,
- 3. die als Inbetriebsetzungs- und Servicepersonal eine zur Reparatur derartiger Geräte der Automatisierungstechnik befähigende Ausbildung besitzen bzw. die Berechtigung haben, Stromkreise und Geräte gemäß den Standards der Sicherheitstechnik in Betrieb zu nehmen, zu erden und zu kennzeichnen.

### 2.2 Bestimmungsgemäße Verwendung

Das Bedienmodul darf nur entsprechend den Produktinformationen bzw. der technischen Beschreibung eingesetzt werden. Bei der Entwicklung, Fertigung, Prüfung und Dokumentation des Bedienmoduls wurden die einschlägigen Sicherheitsnormen beachtet.

Bei Beachtung der Hantierungsvorschriften und der sicherheitstechnischen Hinweise gehen darum vom Produkt im Normalfall keine Gefahren bezüglich Sach- oder Personenschäden aus.

Die detaillierte Kenntnis und das technisch korrekte Umsetzen der in diesem Handbuch beschriebenen Installationsrichtlinien, Sicherheitshinweise und Funktionen sind Voraussetzung für die Sicherheit des Betriebs.

#### Sicherheitskonzept der Gesamtanlage

Da die beschriebenen Komponenten bzw. Bedienmodule in den unterschiedlichsten Bereichen und Anlagen eingesetzt werden können, ist es zwingend erforderlich, deren Funktionen und die entsprechenden Sicherheitshinweise in das Sicherheitskonzept der Gesamtanlage einzubeziehen.

### 2.3 Spezielle Sicherheitshinweise

- Die Sicherheit des Bedienmoduls setzt sachgemäßen Transport, sachgerechte Lagerung, Installation und Bedienung voraus.
- Um Beschädigungen zu vermeiden, beachten Sie unbedingt die Anweisungen für die mechanische und elektrische Installation.
- Um Beschädigungen zu vermeiden, beachten Sie weiterhin unbedingt die Anweisungen über Entstörmaßnahmen und Aufbaurichtlinien und über die Schirmung von Kabeln.

Bestimmungsgemäßer Einsatz

Entstörmaßnahmen und Aufbaurichtlinien siehe dazu das Kapitel zur Installation

- Falls bei der Installation des Bedienmoduls in den Schaltschrank Teile zugänglich werden, die unter berührungsgefährlicher Spannung stehen, schalten Sie vor dem Öffnen des Schaltschranks diesen stromlos.
- Um Schäden der Elektronik zu verhindern, darf das Bedienmodul nicht im betauten Zustand eingeschaltet werden. Bei einem Wechsel von einem kalten zu einem warmen Ort mit der Gefahr der Betauung muss es deshalb vor der Inbetriebnahme zwei Stunden temperiert werden.
- Achten Sie darauf, dass das Bedienmodul nicht abgedeckt ist, so dass die zur Kühlung notwendige Luftzirkulation gewährleistet ist.
- Lassen Sie die Bedienmodule nicht längere Zeit im direkten Sonnenlicht oder an anderen Stellen stehen, wo hohe Temperaturen auftreten können (z. B. Heizungen).
- Wird die maximal zulässige Umgebungstemperatur überschritten, müssen Sie für eine geeignete Fremdbelüftung sorgen, da sonst das Bedienmodul beschädigt wird.
- Schützen Sie die Bedienmodule vor Feuchtigkeit oder Regen.
- Für alle Kabelverbindungen benutzen Sie ausschließlich geschirmte Standardkabel für Kommunikationsschnittstellen.
- Alle Steckverbindungen sind zu verschrauben oder zu arretieren.
- Schnittstellenkabel dürfen nicht in der Nähe von starken Störquellen installiert werden.
- Für Fehlfunktionen und Schäden, die durch Einsatz selbstgefertigter Kabel entstehen, wird keine Haftung übernommen.
- Die frontseitige Schutzart IP65 des Bedienmoduls wird nur bei fachgerechter Montage und ebener und glatter Montagefläche erreicht.
- Die Versorgungsspannung darf nur innerhalb des angegebenen Spannungsbereichs liegen.
- Verbinden Sie die Funktionserdung des Bedienmodules mit der Schrankmasse gemäß Kap. 4, Installation.
- Die Tastaturfolie der Bedienmodule darf auf keinen Fall mit einem scharfen Reinigungsmittel oder groben Tüchern gereinigt werden. Es darf auch keine Druckluft oder Dampfstrahler zur Reinigung benutzt werden.

#### Instandhaltung

Herkules-Resotec-Produkte dürfen nur vom Herkules-Resotec-Kundendienst oder autorisierten Personen bzw. Firmen instandgesetzt werden.

Es müssen ausschließlich Originalbedienmodule bzw. Bauteile von Herkules-Resotec verwendet werden.

• Der Austausch von Bauteilen muss von qualifiziertem Personal vorgenommen werden. gf. Versorgungsspannung des Schaltschrankes abschalten

siehe dazu Kap. 11 Technische Daten

siehe dazu Kap. 11 Technische Daten

siehe dazu Kap. 8

Wichtig!

• Standardbauteile wie z.B. Sicherungen müssen den angegebenen Werten entsprechen.

#### 2.4 Verwendete Gefahrensymbole

Diese Betriebsanleitung enthält Hinweise, die Sie zu Ihrer persönlichen Sicherheit sowie zur Vermeidung von Sachschäden beachten müssen. Die Hinweise zu Ihrer persönlichen Sicherheit sind durch ein Warndreieck hervorgehoben, Hinweise zu alleinigen Sachschäden stehen ohne Warndreieck.

Die einzelnen Hinweise haben folgende Bedeutung:

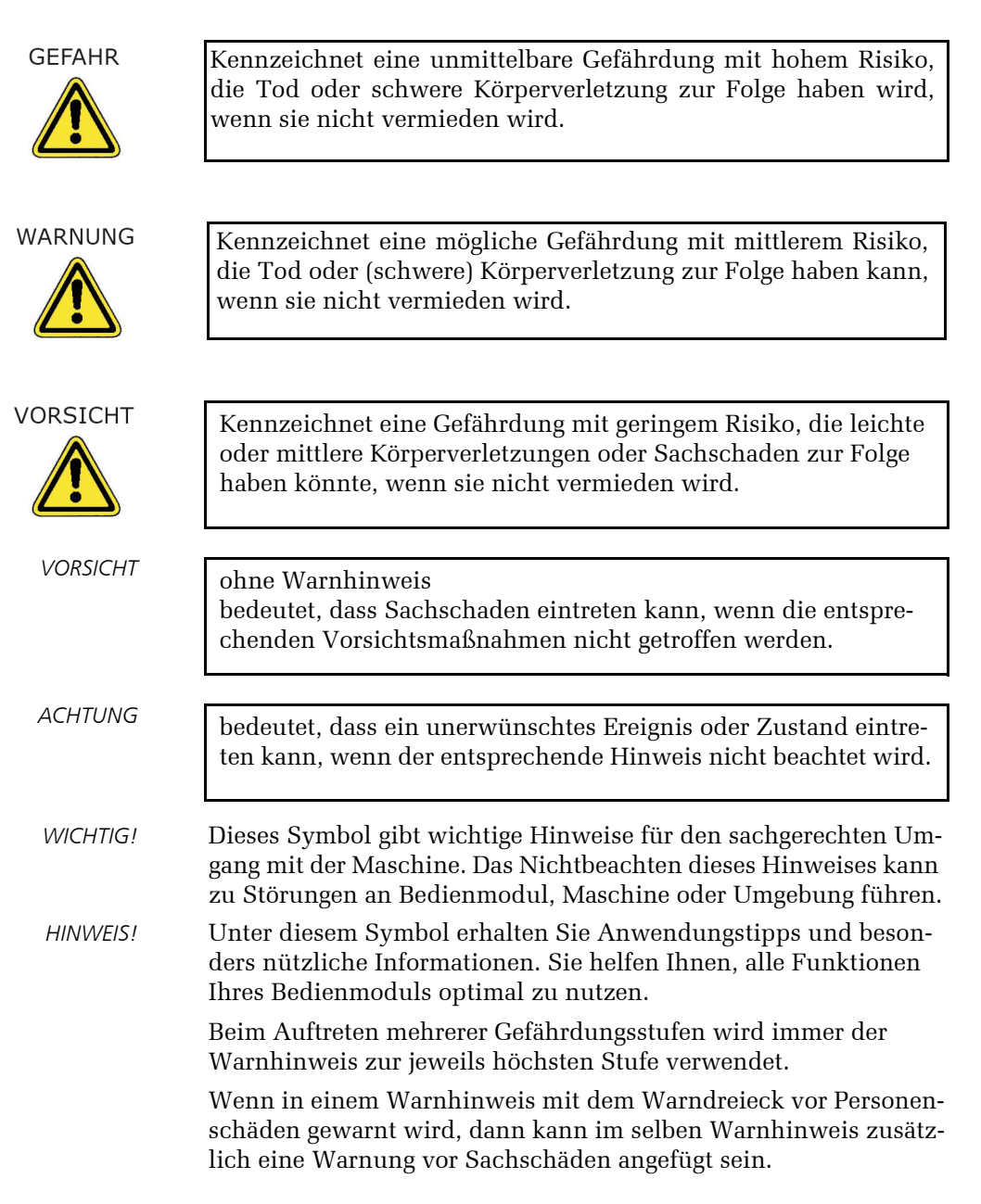

### 2.5 Zulassungen und Erklärungen

### 2.5.1 CE-Kennzeichnung

Alle für die Bedienmodule geltenden Richtlinien und deren harmonisierten EN-Normen werden erfüllt.

### 2.5.2 Zulassungen

Alle Bedienmodule erfüllen folgende Standards:

| Pos. | Bezeichnung           | Beschreibung/Schärfegrad                                                                                                    |
|------|-----------------------|----------------------------------------------------------------------------------------------------|
| 1    | Richtlinie 2011/65/EU | Restriction of Hazardous Substances                                                                                                    |
| 2    | EN 61131-2            | Speicherprogrammierbare Steuerungen – Teil 2: Betriebsmittelanforde-<br>rungen und Prüfungen/ Zone B<br>(mit Einschränkung der Betriebstemperatut auf max. 50 °C) |
| 3    | EN 55022              | Einrichtungen der Informationstechnik - Funkstöreigenschaften - Grenz-<br>werte und Messverfahren / Klasse B ohne Verkaufsbeschränkungen                          |
| 4    | EN 60529              | Schutzklasse der Frontplatte/IP65. Vollständiger Berührungsschutz,<br>Schutz gegen Eindringen von Staub, geschützt gegen Sprühwasser                              |

### 2.5.3 EG-Konformitätserklärung und Zertifikate

Die Konformitätserklärung und eine Kopie des TÜV-Zertifikats befindet sich auf unserer Homepage:

www.herkules-resotec.de

# 3 Voraussetzungen für den Betrieb der Bedienmodule

Die Bedienmodule sind für den Einbau in Schalttafeln und Schaltschränken ausgelegt und benötigen für den problemlosen Betrieb einige Voraussetzungen.

Die Bedienmodule können mit Hilfe unterschiedlicher Kommunikationsschnittstellen in Automatisierungssysteme mit verschiedenen Steuerungen eingebunden werden. Einbau

Steuerung und Kommunikation

# 4 Installationanweisungen für alle Bedienmodule

In diesem Kapitel werden die Installationsschritte beschrieben, um Ihr Bedienmodul mechanisch einzubauen und elektrisch anzuschließen. Modulspezifische Installationen finden Sie in speziellen Kapiteln.

## 4.1 Bedienmodul auspacken

Packen Sie das Bedienmodul aus und prüfen Sie zuerst, ob das Bedienmodul unversehrt bei Ihnen angekommen ist.

Prüfen Sie besonders, ob die mitgelieferte Dichtung am Bedienmodul unbeschädigt ist.

Die Lieferung besteht aus:

- Bedienmodul
- 4 Befestigungselementen
- Betriebsanleitung

Falls Sie schadhafte Teile vorfinden, wenden Sie sich an Fa. Herkules-Resotec Elektronik GmbH. Bauen Sie auf keinen Fall beschädigte Elemente ein, da Funktionsstörungen auftreten können.

## 4.2 Mechanische Installation

Das Bedienmodul ist für den senkrechten oder geneigten Einbau in die Frontplatte von Schaltschranktüren, Schalttafeln, Bedientableaus und Pulte geeignet. Der geneigte Einbau darf eine Abweichung von der Senkrechten von  $\pm$  30° nicht überschreiten.

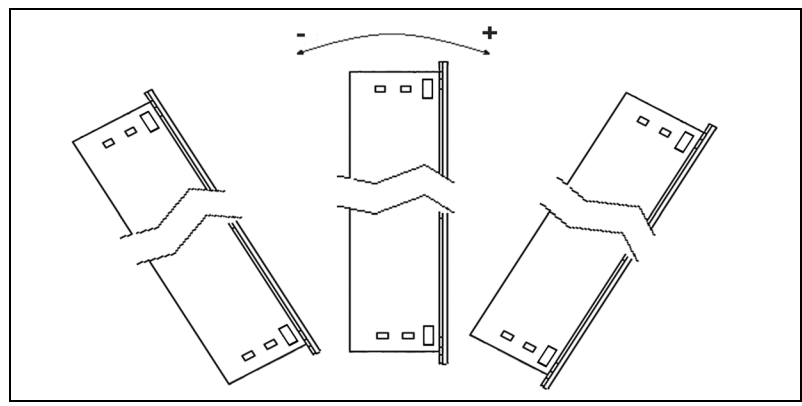

Abb. 4.1: Einbaugrenzen

Die Bedienmodule OM 2008 und OM 2002 können senkrecht oder wagerecht eingebaut werden.

Vor dem Einbau versehen Sie die Frontplatte mit einem Einbauausschnitt.

Zusätzliche Befestigungsbohrungen sind nicht erforderlich.

allgemeine Installationen

Unversehrtheit prüfen!

Einbaubedingungen

OM 2008/2002 waagerechter oder senkrechter Einbau

| Wichtig!                                          | Achten Sie bei der Auswahl der Montagestelle auf folgende Ge-<br>sichtspunkte:                                                                                                  |  |  |  |
|---------------------------------------------------|----------------------------------------------------------------------------------------------------|--|--|--|
|                                                   | • optimale Höhe für den Bedienmoduleinbau für eine ergono-<br>misch günstige Bedienbarkeit,                                                                                     |  |  |  |
|                                                   | • gute Lichtverhältnisse, um die optimale Lesbarkeit der Be-<br>schriftung und die Erkennung der Tastenfarben zu gewährlei-<br>sten,                                            |  |  |  |
|                                                   | • die Montagefläche muß eben, glatt und nicht verformbar sein,                                                                                                    |  |  |  |
|                                                   | • an allen Seiten müssen mindestens 10 mm Freiraum vorhan-<br>den sein, um einen ausreichenden Wärmeaustausch zu ge-<br>währleisten                                             |  |  |  |
| siehe Technische Daten                            | • wird die maximal zulässige Umgebungstemperatur überschrit-<br>ten, müssen Sie für eine geeignete Fremdbelüftung sorgen, da<br>sonst das Bedienmodul beschädigt wird.          |  |  |  |
|                                                   | Um die Schutzart IP65 zu gewährleisten, müssen Sie Folgendes<br>unbedingt beachten:                                                                                             |  |  |  |
|                                                   | • Das Material des Einbauortes muss verwindungssteif sein.                                                                                                    |  |  |  |
|                                                   | • Die Dicke der Frontplatte darf nur eine Materialstärke von 2 mm bis 9 mm besitzen.                                                                                            |  |  |  |
|                                                   | <ul> <li>Die zulässige Abweichung der Ebenheit am Einbauausschnitt<br/>beträgt ≤ 0,5 mm. Diese Vorgabe muss auch bei eingebautem<br/>Bedienmodul eingehalten werden.</li> </ul> |  |  |  |
|                                                   | <ul> <li>Die zulässige Oberflächenrauigkeit im Bereich der Einbau-<br/>dichtung beträgt ≤ 120 μm (Rz 120).</li> </ul>                                                           |  |  |  |
|                                                   | Fertigen Sie einen Frontplattenausschnitt in folgenden Maßen an:                                                                                                    |  |  |  |
| gilt für waagerechten Einbau                      | Breite: 115 <sup>-2</sup> mm                                                                                                    |  |  |  |
| für conkrachten Finhau antenra                    | Höhe: 105 <sup>-2</sup> mm                                                                                                    |  |  |  |
| chend Maße ändern                                 | Einbautiefe: ca. 50 mm                                                                                                    |  |  |  |
| Einschubstreifen für das Bedien-<br>modul OM 2008 | Falls Sie planen, die Einschubstreifen im eingebauten Zustand des<br>Bedienmoduls einzuschieben, dürfen Sie eine Ausschnittbreite<br>von max. 116 mm anfertigen.                |  |  |  |
| Wichtig!                                          | Planen Sie genügend zusätzlichen Raum für einen ausreichenden<br>Biegeradius für die am Bedienmodul angeschlossenen Leitungen                                                   |  |  |  |

ein.

Wenn Sie mehrere Bedienmodule bündig neben- und übereinander einbauen möchten, benötigen Sie folgende Abstände zwischen den einzelnen Wandausschnitten:

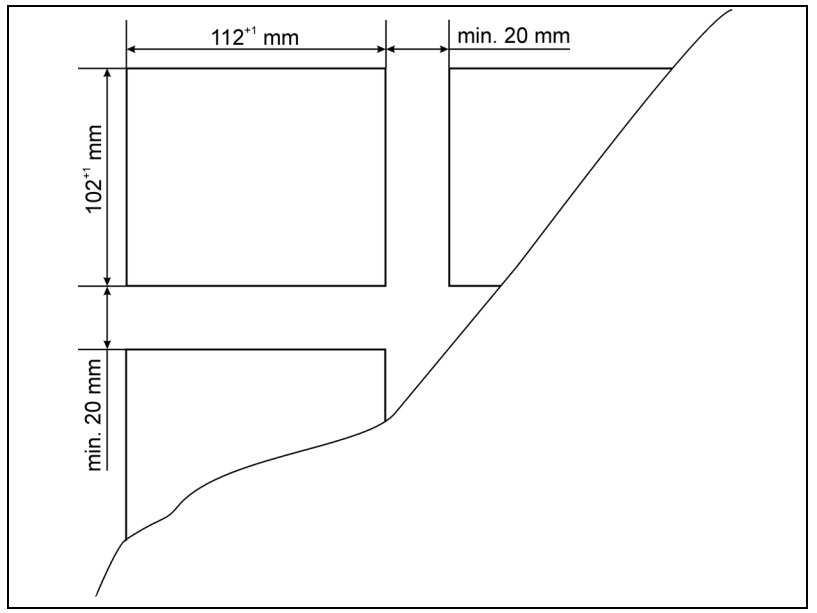

Abb. 4.2: Abstände zwischen mehreren Bedienmodulen

Stellen Sie sicher, dass, insbesondere beim bündigen Einbau mehrerer Bedienmodule, die maximal zulässige Umgebungstemperatur nicht überschritten wird. Stellen Sie eine ausreichende Wärmeabfuhr während des Betriebs sicher.

Sorgen Sie evt. für eine geeignete Fremdbelüftung.

Achten Sie beim Einbau des Bedienmoduls darauf, dass die Einschubstreifen nicht zwischen Einbauausschnitt und Bedienmoduldichtung eingeklemmt werden.

- => Setzen Sie das Bedienmodul in den Einbauausschnitt.
- => Montieren Sie das Bedienmodul mit den Befestigungselementen gemäß der nebenstehenden Montageskizze.
- => Befestigen Sie jeweils eine Klammer an jeder Ecke des Bedienmoduls (vertikale oder horizontale Aufnahmebohrungen).
- => Ziehen Sie die Schrauben leicht an.
- => Kontrollieren und justieren Sie die Lage der Anzeige, achten Sie dabei vor allem auf eine korrekte Auflage der Dichtungsgummis.
- => Achten Sie darauf, das die Gummidichtung des Bedienmoduls umliegend komplett an der Frontplatte aufliegt.

![](_page_16_Picture_14.jpeg)

Umgebungstemperatur beachten! Siehe Technische Daten

WARNUNG

![](_page_16_Picture_17.jpeg)

Wenn in dieser Anleitung das Symbol = > erscheint, werden Sie zu einer Bedienung aufgefordert. Das Ergebnis Ihrer Bedienung ist in Kursivschrift dargestellt.

Ziehen Sie nun die Klemmschrauben mit einem zulässigen => Drehmoment von 0,15 ... 0,20 Nm an. Die frontseitige Schutzart IP65 wird nur bei fachgerechter Montage VORSICHT! und ebener und glatter Montagefläche erreicht. 4.3 Elektrische Installation Nachdem Sie das Bedienmodul gemäß den Anweisungen der Be-Reihenfolge der elektrischen Anschlüsse beachten triebsanleitung eingebaut haben, schließen Sie es in folgender Reihenfolge elektrisch an: • Anschluss der Funktionserde Anschluss der Versorgungsspannung Anschluss der Steuerung oder anderer Kommunikationsgeräte VORSICHTI Halten Sie die Anschlussreihenfolge unbedingt ein, da sonst das Bedienmodul beschädigt werden kann. Beachten Sie Folgendes: VORSICHT! • Für alle Kabelverbindungen benutzen Sie ausschließlich geschirmte Standardkabel für Kommunikationsschnittstellen. Alle Steckverbindungen sind zu verschrauben oder zu arretie-. ren! Schnittstellenkabel dürfen nicht in der Nähe von starken Störquellen installiert werden! Für Fehlfunktionen und Schäden, die durch den Einsatz selbstgefertigter Kabel entstehen, wird keine Haftung übernommen. Achten Sie darauf, dass Sie die Kontaktstifte nicht verbiegen. Alle Steckverbinder sind verdrehsicher ausgelegt. Informationen zu Aderendhülsen, der Abisolierung und des Kabelguerschnittes Nennquerschnitt 1,5 mm<sup>2</sup> und Abisolierlänge 10 mm Anschlussdaten Leiterquerschnitt min max starr  $0,2 \text{ mm}^2$  $1,5 \text{ mm}^2$ flexibel  $0,2 \text{ mm}^2$  $1,5 \text{ mm}^2$ flexibel mit Aderendhülse ohne  $0.25 \text{ mm}^2$  $1.5 \text{ mm}^2$ Kunststoffhülse flexibel mit Aderendhülse mit  $0.25 \text{ mm}^2$ 0,75 mm<sup>2</sup> Kunststoffhülse AWG 2416 AWG nach UL/CUL 16 24

#### 4.3.1 Grundlegende Beschreibung zum Potentialausgleich

Zwischen räumlich getrennten Anlagenteilen können Potenzialunterschiede auftreten, die zu hohen Ausgleichsströmen über die Datenleitungen führen und die Schnittstellen zerstören können. Ausgleichsströme können entstehen, wenn Leitungsschirme beidseitig aufgelegt und an unterschiedlichen Anlagenteilen geerdet sind. Potenzialunterschiede können durch unterschiedliche Netzeinspeisungen verursacht werden.

Damit die betroffenen elektronischen Komponenten geschützt sind, müssen Sie die Potenzialunterschiede durch Verlegen von Potenzialausgleichsleitungen so weit wie möglich reduzieren.

Deshalb beachten Sie unbedingt Folgendes:

- Die Wirksamkeit eines Potenzialausgleichs ist umso größer, je kleiner die Impedanz der Potenzialausgleichsleitung bzw. je größer der Querschnitt der Potenzialausgleichsleitung ist.
- Zwei Anlagenteile, die über geschirmte Datenleitungen miteinander verbunden sind und deren Schirme beidseitig mit dem Erder/Schutzleiter verbunden sind, dürfen eine Impedanz der zusätzlich verlegten Potenzialausgleichsleitung von höchstens 10 % der Schirmimpedanz besitzen.
- Der Leitungsquerschnitt des Potenzialausgleichs muss für den maximal fliesenden Ausgleichsstrom ausgelegt sein und aus Kupfer oder verzinktem Stahl bestehen.
- Verbinden Sie die Potenzialausgleichsleitungen großflächig mit dem Erder/Schutzleiter und schützen Sie diese vor Korrosion.
- Klemmen Sie den Schirm der Datenleitung flächig mit einer geeigneten Kabelschelle an die Potenzialausgleichsschiene.
- Achten Sie darauf, dass die Leitungslänge zwischen Bedienmodul und Potenzialausgleichschiene so kurz wie möglich ist.
- Verlegen Sie die Potenzialausgleichs- und Datenleitungen parallel und mit minimalem Abstand zueinander.

Potenzialunterschiede

VORSICHT!

Legende Anschlussbelegungen:

(a) Artikelnummer und Gerätebe-

(b) die ersten Ziffern sind die Seriennummer, nach"\_" steht das Produktionsdatum (T, M, J)

(2) Versorgungsspannung

(1) Funktionserde

zeichnung

(3) DIP-Schalter SW2

(4) Codierschalter SW1

(5) Modulbusanschluss(6) Typenschild

#### 4.3.2 Anschlussbelegung für alle OM Sub Module

Die Anschlussbelegung ist für alle Sub Module gleich.

![](_page_19_Figure_4.jpeg)

Abb. 4.3: Rückseite eines Sub Modul-Bedienmoduls.

#### 4.3.3 Anschlussbelegung OM 2008 Head Module

![](_page_19_Figure_7.jpeg)

Abb. 4.4: Rückseite des Bedienmoduls OM 2008 Head Modul.

#### 4.3.4 Anschluss der Funktionserde

- Bei der Erdung des Bedienmoduls handelt es sich um eine Funktionserdung gemäß DIN VDE 0100, die entsprechend dieser Norm und nur von Fachpersonal angeschlossen werden muß.
- => Schließen Sie die Funktionserde an dem dafür gekennzeichneten Erdungspunkt (1) auf der Rückseite des Bedienmoduls an.

Leitungsschirme sind für die Funktionserde nicht geeignet. Schnittstellenbausteine können geschädigt oder zerstört werden, wenn die Leitung für die Funktionserdung nicht den erforderlichen Mindestquerschnitt von 4 mm<sup>2</sup> aufweist

#### Legende Anschlussbelegungen:

- (1) Funktionserde
- (2) Versorgungsspannung
- (3) DIP-Schalter SW2
- (4) Codierschalter SW1
- (5) Modulbusanschluss
- (6) Typenschild
- (a) MAC-ID-Nummer (nur Geräte mit Ethernet-IP oder Profinet)
- (b) Artikelnummer und Gerätebezeichnung
- (c) die ersten Ziffern sind die Seriennummer, nach"\_" steht das Produktionsdatum (T, M, J)
- (7) SPS-Anschluss
- (8) Profibusadressschalter SW 3 (nur für Profibusachluss)

Funktionserdung

![](_page_19_Picture_26.jpeg)

ACHTUNG!

#### 4.3.5 Anschluss der Versorgungsspannung

- => Das Kabel für die Versorgungsspannung wird an die Stiftleiste des Steckers angeschlossen. Verwenden Sie dazu den beiliegenden vierpoligen Klemmenstecker.
- Bei der 24 V-Versorgungsspannung ist auf eine sichere elektrische Trennung der Kleinspannung zu achten.

Verwenden Sie für die DC-24-V-Versorgung nur Netzgeräte mit sicherer elektrischer Trennung nach IEC 364-4-41 bzw. HD 384.04.41 (VDE 0100, Teil 410), z. B. gemäß den Standards SELV (Safety Extra Low Voltage – Sicherheitskleinspannung) und PELV (Protective Extra Low Voltage – potenzialfreie Kleinspannung).

Die Versorgungsspannung darf nur innerhalb des angegebenen Spannungsbereichs 24 V (-15 % / +20 %) liegen. Andernfalls sind Funktionsausfälle am Bedienmodul nicht auszuschließen.

Gilt bei potenzialgebundenem Anlagenaufbau:

Schließen Sie vom DC-24-V-Ausgang der Stromversorgung den Anschluss für GND 24 V an den Potenzialausgleich für ein einheitliches Bezugspotenzial an. Wählen Sie dabei einen möglichst zentralen Anschlusspunkt.

#### 4.3.6 DIP-Schalter SW2

Mit dem DIP-Schalter SW2 schalten Sie den Busabschluss und nehmen die Einstellung des Modes vor.

In den folgenden Anweisungen wird die Schalternummer des DIP-Schalters SW2 nach der Schalterbezeichnung durch einen Punkt getrennt angegeben. Für das nebenstehende Bild hieße das, SW2.1 - ON, SW2.2 - ON, SW2.3 - ON, SW2.4 - OFF und SW2.5 - OFF.

Die Schalterstellung wird folgendermaßen eingestellt:

| SW2.1- ON:     | 120 $\Omega$ Busabschluss<br>(wird nur am Head Modul und am letzten Sub<br>Modul auf "ON" gestellt. Bei allen anderen<br>Modulen steht er auf "OFF" (siehe Abb. 4.5). |
|----------------|----------------------------------------------------------------------------------------------------|
| SW2.2 - SW2.4: | Abhängig von dem gesteckten Kommuni-<br>kationsmodul.                                                                                                    |
| SW2.5 - ON:    | kompatibler Mode (LED rot, grün und Status)                                                                                                    |
| SW2.5 - OFF:   | Standard-Mode (LED rot, grün, blau, gelb, weiß, und Status)                                                                                                    |

#### 4.3.7 Codierschalter SW1

Über den Codierschalter SW1 wird bei den Sub Module die Slave Adresse (1 bis 7) eingestellt.

Der Codierschalter SW1 hat weiterhin folgende Sonderstellungen:

- Stellung A,B, C, D: nicht benutzt
- Stellung 0: Head Modul

![](_page_20_Picture_19.jpeg)

![](_page_20_Picture_20.jpeg)

![](_page_20_Picture_21.jpeg)

![](_page_20_Picture_22.jpeg)

DIP-Schalter SW2 (3)

![](_page_20_Picture_24.jpeg)

gilt nur für das Head Modul und das letztes Sub Modul (siehe Abb. 4.5)

![](_page_20_Picture_26.jpeg)

![](_page_20_Picture_27.jpeg)

SW1 auf 0

Stellung 1 bis 7: Sub Module 1 bis 7 (siehe Abb. 4.5) Stellung 8 und 9: nicht benutzt Stellung C, E und F Es gibt noch folgende Sonderstellungen C: siehe Kap. 4.5 "Factoring default" und E und F: siehe Kap. 4.6 "Offline-Test" 4.3.8 Anschluss an den Modulbus => Schliessen Sie die Bedienmodule als Sub Module für die loka-RESOTEC-Modulbusanschluss (5) le Unterstruktur an den Modulbusanschluss, wie in Abb. 4.5 dargestellt, an. X3MIN X3MOUT Stellen Sie den DIP-Schalter SW2.1 (3) ein, wie in Abb. 4.5 => dargestellt. => Stellen Sie den Codierschalter SW1 (4) ein, wie in Abb. 4.5 dargestellt.

![](_page_21_Figure_3.jpeg)

Abb. 4.5: Anschluss der Sub Module. Die maximale Kabellänge für den Modulbus beträgt 9 m.

#### 4.3.9 Anschluss zur Steuerung

Wie Sie in Abb. 4.5 sehen, wird das Head Modul direkt an die Steuerung angeschlossen.

Die Buchse für den Steuerungsanschluss variiert je nach An schlusstyp, z.B. Profibus oder Modbus (siehe Kap. 4.3.9.1 bis 4.3.9.3).

### 4.3.9.1 Anschluss Profinet I/O und Ethernet/IP

Der Anschluss und die Bedeutung der LED am Netzwerkstecker sind sowohl für das Profinet, als auch für das Ethernet/IP identisch

- Verwenden Sie für den Anschluss nur Standardnetzwerkkabel.
- => Schließen Sie das Netzwerkkabel (Profinet I/O und Ethernet/ IP) Ihrer SPS an den SPS-Anschluss an.

Die drei LED an dem Netzwerkstecker dienen der internen Diagrose und haben folgende Bedeutung:

L1

zeigt den Kommunikationsstatus 1 an.

| L2                                                    |                                        |  |
|-------------------------------------------------------|----------------------------------------|--|
| gibt den Modulstatus RU                               | JN/READY an, dabei bedeutet:           |  |
| LED gelb leuchtet Bootloader netX (= romloader) warte |                                        |  |
|                                                       | Second-Stage-Bootloader.               |  |
| LED blinkt grün/gelb:                                 | Second-Stage-Bootloader wartet auf     |  |
|                                                       | Firmware                               |  |
| LED grün:                                             | Betriebssystem arbeitet                |  |
| LED leuchtet nicht:                                   | Die Stromversorgung für das Bedien-    |  |
|                                                       | modul                                  |  |
|                                                       | ist nicht angeschlossen oder die Hard- |  |
|                                                       | ware ist defekt.                       |  |
|                                                       |                                        |  |

gilt für Profinet und Ethernet/IP

HINWEIS!

SPS-Anschluss (7)

![](_page_22_Figure_13.jpeg)

### L3

zeigt den Kommunikationsstatus 2 an

### Fehlerfreier Betriebszustand der LED:

| L2        | leuchtet grün         |
|-----------|-----------------------|
| L1 und L3 | leuchten schwach grün |

### 4.3.9.2 Anschluss Modbus

Der Modbusanschluss hat nebenstehende Belegung.

Eine Brücke zwischen Pin 1 und 2 schaltet den 120 Ohm Busabschluss ein.

SPS-Anschluss Modbus (7)

![](_page_22_Figure_22.jpeg)

| SPS-Anschluss Profibus (7) |      |  |  |
|----------------------------|------|--|--|
| X1P2                       | X1P1 |  |  |
|                            |      |  |  |

#### 4.3.9.3 Anschluss Profibus-DP

Der Profibus-Anschluss hat folgende Belegung:

| X1  |            |                             |
|-----|------------|-----------------------------|
| PIN | Signalname | Bezeichnung                 |
| 1   | -          |                             |
| 2   | -          |                             |
| 3   | RxD/TxD-P  | Datenleitung Plus           |
| 4   | CNTR-P     | Repeater Richtungskontrolle |
| 5   | DGND       | Daten Masse                 |
| 6   | VP         | +5 V Speisung Busabschluss  |
| 7   | -          |                             |
| 8   | RxD/TxD-N  | Datenleitung Minus          |
| 9   | CNTR-N     | Repeater Richtungskontrolle |

#### Schalter zur Einstellung der Profibus-Zieladresse

Version 2.4

Profibusadressschalter (8)

| PROFIBUS Adresse |       |
|------------------|-------|
| ON               | ON    |
| 64 32            | 1 2 3 |

Auf der Rückseite des OM 2008 befindet sich des Weiteren noch der DIP-Schalter (8). mit dessen Hilfe Sie die Profibus-Zieladresse einstellen müssen, nachdem Sie das Bedienmodul mit Hilfe der Software TIA Portal parametriert und die Adresse bestimmt haben.

Weitere Informationen dazu in Kapitel 6.3, Profibus-Einbindung.

### 4.4 Tastenzuordnung und LED-Ansteuerung

### 4.4.1 LED-Ansteuerung und Bitkombination

Die Bedienmodule verfügen je nach Modul über Tasten und Drehimpulsgeber.

Die Tasten und Drehimpulsgeber werden zyklisch mit 200 Hz eingelesen. Die Leuchtdioden werden alle 10 ms angesteuert.

Jede Taste verfügt über eine rote Status-LED und RGB-LEDs zur Tastenleuchtung. Die Ansteuerung der RGB-LED nehmen Sie mit folgenden Bitkombinationen vor. Bei allen anderen Kombination ist die Tastenleuchtung aus.

Die folgende Tabelle gilt für alle Bedienmodule.

| Bit Rot x | Bit Grün x | Bit Blau x | LED Ansteuerung |
|-----------|------------|------------|-----------------|
| 1         | 0          | 0          | Rot             |
| 0         | 1          | 0          | Grün            |
| 0         | 0          | 1          | Blau            |
| 1         | 1          | 0          | Gelb            |
| 1         | 1          | 1          | Weiß            |

#### 4.4.2 OM 2002

Das OM 2002 Bedienmodul besitzt zwei Tasten mit LED-RGB-Tastenleuchtung und Status-LED, sowie zwei Drehimpulsgeber.

![](_page_24_Picture_11.jpeg)

| SPS Prozessabbild der Steuerung "Eingangsbereich" |                                                   |   |       |               |  |  |  |    |                 |  |  |  |
|---------------------------------------------------|---------------------------------------------------|---|-------|---------------|--|--|--|----|-----------------|--|--|--|
| Byte Offset                                       | t Bit 7 Bit 6 Bit 5 Bit 4 Bit 3 Bit 2 Bit 1 Bit 0 |   |       |               |  |  |  |    |                 |  |  |  |
| 00                                                | х                                                 | х | Taste |               |  |  |  |    |                 |  |  |  |
| 01                                                | x x x x x x D2 D1                                 |   |       |               |  |  |  | D1 | Drehimpulsgeber |  |  |  |
| 02                                                |                                                   |   |       | Wert Geber D1 |  |  |  |    |                 |  |  |  |
| 03                                                |                                                   |   |       | Wert Geber D2 |  |  |  |    |                 |  |  |  |

Die Drehimpulsgeber arbeiten als 8 Bit Vorwärts- / Rückwärtszähler. Zählerüber- und Zählerunterlauf wird vom Bedienmodul nicht ausgewertet.

| SPS Prozes  | SPS Prozessabbild der Steuerung "Ausgangsbereich" |       |       |       |       |       |       |       |                      |  |  |  |  |
|-------------|---------------------------------------------------|-------|-------|-------|-------|-------|-------|-------|----------------------|--|--|--|--|
| Byte Offset | Bit 7                                             | Bit 6 | Bit 5 | Bit 4 | Bit 3 | Bit 2 | Bit 1 | Bit 0 | LED Ansteuerung      |  |  |  |  |
| 00          | х                                                 | х     | х     | х     | х     | х     | 2     | 1     | LEDs 1 bis 2, rot    |  |  |  |  |
| 01          | х                                                 | х     | х     | х     | х     | х     | 2     | 1     | LEDs 1 bis 2, grün   |  |  |  |  |
| 02          | х                                                 | х     | х     | х     | х     | х     | 2     | 1     | LEDs 1 bis 2, blau   |  |  |  |  |
| 03          | х                                                 | х     | х     | х     | х     | х     | 2     | 1     | LEDs 1 bis 2, Status |  |  |  |  |

#### 4.4.3 OM 2008

Das Bedienmodul OM 2008 besitzt acht Tasten mit LED-RGB-Tastenleuchtung und Status-LED.

![](_page_25_Picture_6.jpeg)

| SPS Prozessabbild der Steuerung "Eingangsbereich"                                           |   |   |   |   |   |   |   |   |        |  |  |
|---------------------------------------------------------------------------------------------|---|---|---|---|---|---|---|---|--------|--|--|
| Byte Offset     Bit 7     Bit 6     Bit 5     Bit 4     Bit 3     Bit 2     Bit 1     Bit 0 |   |   |   |   |   |   |   |   |        |  |  |
| 00                                                                                          | 8 | 7 | 6 | 5 | 4 | 3 | 2 | 1 | Tasten |  |  |

| SPS Prozes  | SPS Prozessabbild der Steuerung "Ausgangsbereich" |       |       |       |       |       |       |       |                      |  |  |  |  |
|-------------|---------------------------------------------------|-------|-------|-------|-------|-------|-------|-------|----------------------|--|--|--|--|
| Byte Offset | Bit 7                                             | Bit 6 | Bit 5 | Bit 4 | Bit 3 | Bit 2 | Bit 1 | Bit 0 | LED Ansteuerung      |  |  |  |  |
| 00          | 8                                                 | 7     | 6     | 5     | 4     | 3     | 2     | 1     | LEDs 1 bis 8, rot    |  |  |  |  |
| 01          | 8                                                 | 7     | 6     | 5     | 4     | 3     | 2     | 1     | LEDs 1 bis 8, grün   |  |  |  |  |
| 02          | 8                                                 | 7     | 6     | 5     | 4     | 3     | 2     | 1     | LEDs 1 bis 8, blau   |  |  |  |  |
| 03          | 8                                                 | 7     | 6     | 5     | 4     | 3     | 2     | 1     | LEDs 1 bis 8, Status |  |  |  |  |

### 4.5 Factoring default

Ein Factoring default ist nur bei einem Master-Modul sinnvoll. nur Dazu:

- => Schalten Sie die Spannungsversorgung ab.
- => Drehen Sie den Codierschalter SW1 auf C.
- => Schalten Sie die Spannungsversorgung ein. Die rote LED auf der Gerätevorderseite blinkt dreimal, nach einer kurzen Pause wieder dreimal usw.
- => Schalten Sie die Spannungsversorgung ab.
- => Drehen Sie den Codierschalter SW1 wieder auf 0 und schalten Sie die Spannungsversorgung ein.

### 4.6 Offline-Test

#### • Stellung F:

In diesem Mode werden die Eingabe- und Anzeigemöglichkeiten eines Bedienmoduls demonstriert.

Stellen Sie den Drehschalter auf "F" und starten Sie Ihr Be-dienmodul neu. Das Bedienmodul befindet sich im Offline-Test. Durch Drücken der Tasten oder Drehen am Drehimpulsgeber werden die Farben der Tasten verändert. Die Kontroll-LED leuchtet solange die Taste gedrückt wird.

#### • Stellung E:

In diesem Mode können Sie den Bedienmodulverbund testen. Das Drücken einer Taste auf einem Sub Bedienmodul wird auf dem Head Modul durch eine LED angezeigt. Das Drücken einer Taste auf dem Head Modul wird auf den Sub Modulen angezeigt.

Das Head Modul wird hierzu wie folgt parametriert:

Stellen Sie den Drehschalter SW1 am Head Modul auf "E". Die Sub Module müssen Sie entsprechend der Vorgaben aus Kap. 4.3.8 einstellen.

Die Anzeige ist auf allen Bedienmodulen gleich.

#### Status:

Der Modul-Onlinestatus wird mit den Status-LEDs in den Tasten abgebildet.

- Status-LED Taste 1 Bedienmodul 0 (Head Modul, immer an)
- Status LED Taste 2 Bedienmodul 1
- •
- Status LED Taste 8 Bedienmodul 7

#### Test der Tasten:

:

Die Tasten werden über die roten LEDs (Ausgänge) abgebildet.

- Rote LED Taste 1 Taste 1 (Eingang 1)
- Rote LED Taste 2 Taste 2 (Eingang 2)
- •

SW1 (4) Stellung F

SW1 (4) Stellung E

4-13

• Rote LED Taste 8 - Taste 8 (Eingang 8)

#### Test der Tasten der Drehimpulsgeber:

Die Tasten der Drehimpulsgeber werden über die grünen LEDs abgebildet.

- Grüne LED Taste 1 Drehimpulsgeber 1 gedrückt.
- Grüne LED Taste 2 Drehimpulsgeber 2 gedrückt.

#### Test der Drehimpulsgeber:

Das Drehen der Drehimpulsgeber wird über Farbwechsel abgebildet.

- LEDs Taste 1 Drehimpulsgeber 1
- LEDs Taste 2 Drehimpulsgeber 2

#### 4.7 Einschubstreifen erstellen

Sie haben die Möglichkeit, die Tasten projektbezogen zubeschriften. Erstellen Sie sich dafür Beschriftungsstreifen mit folgenden Abmessungen:

![](_page_27_Figure_13.jpeg)

Abb. 4.5: Einschubstreifenabmessungen

Sie können die Beschriftungsstreifen im eingebauten Zustand einschieben, soweit die Einbaufront eine Materialdicke < 3,5 mm aufweist. Bei größeren Materialdicken müssen Sie das Bedienmodul ausbauen.

=> Beschriften Sie Ihre Vorlage und drucken Sie sie aus.

Achten Sie bei der Auswahl des Beschriftungsmaterials auf eine ausreichende Materialsteifigkeit. Diese ist notwendig, damit sich der Beschriftungsstreifen einschieben lässt. Die maximal zulässige Dicke des Beschriftungsstreifens beträgt 0,15 mm.

Materialdicke des Beschriftungsstreifens beachten

- => Schneiden Sie die Beschriftungsstreifen aus.
- => Um das Einschieben in die Führung zu erleichtern, beschneiden Sie die Ecken der Beschriftungsstreifen.
- => Entfernen Sie den eventuell vorhandenen Beschriftungsstreifen.
- Schieben Sie den neuen Beschriftungsstreifen bis an das Ende der Führung.
   Der Beschriftungsstreifen ragt danach noch ca. 4 cm aus der Führung heraus.

Eine Befestigung des Beschriftungsstreifens ist nicht erforderlich.

# 5 Inbetriebnahme

### 5.1 Warnhinweise

- Inbetriebnahme- und Servicearbeiten dürfen nur von Elektro-Fachpersonal mit einschlägiger Unfallverhütungs-Ausbildung unter Beachtung der gültigen Vorschriften vorgenommen werden.
- Vor der Inbetriebnahme gleichen Sie das Gerät der Raumtemperatur an. Bei Betauung darf das Modul erst eingeschaltet werden, nachdem es absolut trocken ist.
- Um eine Überhitzung des Gerätes im Betrieb zu verhindern, darf das Gerät keiner direkten Sonnenbestrahlung ausgesetztwerden und die Lüftungsschlitze im Gehäuse dürfen durch den Einbau nicht verdeckt werden.

### 5.2 Schritte zur Inbetriebnahme

- => Überprüfen Sie zuerst die elektrische und mechanische Installation.
- => Vergewissern Sie sich besonders, ob die Kabelführung und Schirmung korrekt ist.
- => Überprüfen Sie die Schalterstellungen der Bedienmodule.

Das Bedienmodul ist jetzt betriebsbereit.

### 5.3 Bedienmodul einschalten

=> Schalten Sie die Stromversorgung ein. Die ON-LED (grün) und die ERR-LED (rot) leuchten. Die Ausgänge sind ausgeschaltet.

Es werden nacheinander alle Tasten-LEDs weiß beleuchtet und wieder ausgeschaltet.

Nun leuchtet die ON-LED (grün), die ERR-LED (rot) blinkt. Das Bedienmodul ist betriebsbereit und wartet auf die Kommunikation zur SPS.

Falls das Bedienmodul nicht startet, ist möglicherweise die Beschaltung nicht richtig ausgeführt. Überprüfen Sie die elektrische Installation.

#### Verhalten bei Kommunikationsfehler oder fehlerhaften Daten:

Die Tasten-LEDs sind ausgeschaltet.

Eine Tabelle zur Fehlerdiagnose befindet sich in Kap. 7, "LED-Fehlerdiarose".

![](_page_30_Picture_20.jpeg)

Wenn in dieser Anleitung das Symbol = > erscheint, werden Sie zu einer Bedienung aufgefordert. Das Ergebnis Ihrer Bedienung ist in Kursivschrift dargestellt.

![](_page_30_Picture_22.jpeg)

# 6 Steuerungsanbindung

### 6.1 PROFINET I/O<sup>®</sup>

Die Konfiguration der Bedienmodule wird am Beispiel des Projektierungstools TIA Portal beschieben. Es werden nur die Schritte erklärt, die spezifisch für die OM-Module sind.

Grundlegende Informationen und weiterführende Beschreibungen müssen Sie dem TIA-Handbuch entnehmen. Wir gehen davon aus, dass nur geschultes Personal die Konfiguration der Bedienmodule vornimmt, das mit dem TIA Protal vertraut ist.

#### 6.1.1 GSDML-Datei einfügen

Falls noch nicht durchgeführt, muss zunächst die gültige GSDML-Datei, z.B.

"GSDML-V2.32-RESOTEC-0303-OM2008-20171009" für das Bedienmodul in TIA Portal installiert werden. Dabei bedeutet: V2.32 GSDML Version

20171009 Version der GSDML Datie "Jahr Monat Tag"

Die GSDML-Datei entnehmen Sie der CD oder laden sie von unserer Internetseite.

### 6.1.2 IP-Adresse und Gerätenamen zuweisen

Sobald Sie Ihr Bedienmodul im Profinet-Netzwerk installiert haben, können Sie es z. B. über TIA Portal im Netzwerk suchen, ihm eine IP-Adresse und einen Gerätenamen zuweisen. TIA Portal ist ein eingetragenes Warenzeichen der SIEMENS AG

nur TIA Portal-geschultes Personal

GSDML-Datei installieren

siehe dazu TIA-Handbuch

zuerst Prametrierung für alle OM-Bedienmodule

Parametrierung für Head Modul OM 2008 und Sub Modul gleich

#### 6.1.3 Parametrierung der OM-Module

Für den Betrieb des Bedienmodules müssen Sie Parametrierungsschritte in TIA Portal und am Bedienmodul vornehmen.

Da Sie zur Parametrierung Ihr gewünschtes Bedienmodul in TIA Portal auswählen müssen, zeigt die Software danach nur die möglichen Eingabemöglichkeiten für diesem Bedienmodultyp an.

Die Beschreibung der Parametrierung gilt deshalb in den ersten Kapiteln für alle Bedienmodultypen. Speziellen Parametrierungsmöglichkeiten folgen danach in Extrakapiteln.

#### 6.1.3.1 Tastennummerierung der Bedienmodule

Das Bedienmodul OM 2008 besitzt 8 Tasten mit LED-RGB Tastenleuchtung und in jeder Taste eine Status-LED. Es kann als Head Modul oder als Sub Modul eingesetzt werden. Die Parametrierung ist für beide Modultypen gleich.

Das OM 2002 besitzt zwei Tasten mit LED-RGB Tastenleuchtung und in jeder Taste eine Status-LED und zwei Drehimpulsgeber.

![](_page_33_Picture_11.jpeg)

Abb. 6.1: Bedienmodul OM 2008 und OM 2002 mit Nummerierung der Tasten und Drehimpulsgeber

#### 6.1.3.2 Einbinden der Module in das PROFINET Netzwerk (Beispiel OM 2008)

Um ein Bedienmodul fachgerecht zu parametrieren, müssen Sie über detalierte Kennisse über das Projektierungstool TIA Portal verfügen. Es werden in diesem Kapitel ausschließlich die bediengerätespezifischen Parametrierungen beschrieben.

Am Beispiel eines OM 2008 wird die Parametrierung der Bedienmodule grundsätzlich erklärt. Für das OM 2002 läuft die Parametrierung genauso ab.

- => Wählen Sie das gewünschte Bedienmodul im Hardware-Katalog (1) aus und ziehen Sie es in den Arbeitsbereich (2). Ein Symbolbild des Bedienmoduls erscheint in (2).
- => Verbinden Sie das Bedienmodul z.B. mit der Steuerung (hier grüne Verbindungslinie).

Die Verbindung wird eingezeichnet (2).

Im Bereich (5) werden Ihnen Informationen über das angewählte Objekt angezeigt. Grundlegende Informationen und weiterführende Beschreibungen müssen Sie sich aus dem TIA-Handbuch aneignen.

Spezielle Parametrierungen werden in späteren Kapiteln beschrieben.

Wenn in dieser Anleitung das Symbol = > erscheint, werden Sie zu einer Bedienung aufgefordert. Das Ergebnis Ihrer Bedienung ist in Kursivschrift dargestellt.

![](_page_34_Figure_12.jpeg)

Abb. 6.2: Projektansicht (Beispiel)

| rdcopies  CPU 315-2PN/DP [CPU 315-2 PN/DP] | 008 <b>_ 7 =</b> ×             | Hardware-K               | • 🗉 🕨 |        |          |           |         |                    |               |        |      |  |  |
|--------------------------------------------|--------------------------------|--------------------------|-------|--------|----------|-----------|---------|--------------------|---------------|--------|------|--|--|
|                                            |                                |                          | 2     | Topolo | giesicht | 📥 Ne      | tzsicht | Gerätesicht        | Optionen      |        |      |  |  |
| 🔐 OM2008 💌 🖽 🛍                             | 🕼 OM2008 💌 🗒 🕎 Geräteübersicht |                          |       |        |          |           |         |                    |               |        |      |  |  |
| <u>^</u>                                   | - <b>-</b>                     | Baugruppe                |       | Baugr  | Steck    | E-Adresse | A-Adres | Тур                | ✓ Katalog     |        | Iwa  |  |  |
| ≡                                          |                                | ▼ OM2008                 |       | 0      | 0        | 2042*     |         | OM2008             | ini           | ų init | Ie-K |  |  |
| ో                                          |                                | ▼ PN-IO                  |       | 0      | 0 X1     | 2041*     |         | OM2008             | Filter        |        | ata  |  |  |
| mat                                        |                                | Port 1                   |       | 0      | 0 X1 P1  | 2040*     |         | Port 1             | ▼ 📑 Kopfmodul |        | log  |  |  |
| •                                          |                                | Port 2                   |       | 0      | 0 X1 P2  | 2039*     |         | Port 2             | Operating M   | Module |      |  |  |
|                                            |                                | OM2008 Tasten/LEDs_1 (2) |       | 0      | 1        | 256       | 256259  | OM2008 Tasten/LEDs | OM2008        |        |      |  |  |
|                                            |                                | (2a)                     |       | 0      | 2        |           |         |                    | 🕶 🛅 Modul     |        | 8    |  |  |
|                                            | 4                              |                          |       | 0      | 3        |           |         |                    | OM2002        | (4)    | 1 M  |  |  |
|                                            |                                |                          |       | 0      | 4        |           |         |                    | OM2008        | (1)    | ne   |  |  |
|                                            | -                              | bis                      |       | 0      | 5        |           |         |                    |               |        | 5    |  |  |
|                                            |                                |                          |       | 0      | 6        |           |         |                    |               |        | S S  |  |  |
|                                            |                                | (0.)                     |       | 0      | 7        |           |         |                    |               |        |      |  |  |
|                                            |                                | (2g)                     |       | 0      | 8        |           |         |                    |               |        |      |  |  |
|                                            |                                |                          |       |        |          |           |         |                    |               |        | Ž    |  |  |
|                                            |                                |                          |       |        |          |           |         |                    |               |        | lfg  |  |  |
|                                            |                                |                          |       |        |          |           |         |                    |               |        | ab   |  |  |
| ~                                          | 1                              |                          |       |        |          |           |         |                    |               |        | n n  |  |  |
| < III >                                    | <                              |                          |       |        |          |           |         | >                  |               |        |      |  |  |

=> Klicken Sie auf den Reiter "Gerätesicht". Die Geräteübersicht (Abb.6.3) erscheint.

Abb. 6.3: Geräteübersicht Anbindung Head-Modul

Das aus dem Hardware-Katalog (1) ausgewählte Bedienmodul (in Abb. 6.3 handelt es sich um ein Head-Modul) wird im Bereich (2) angezeigt.

Es können, wenn das ausgewählte Bedienmodul ein Head-Modul ist, noch die 7 möglichen Sub-Module in die Zeilen (2a) bis (2g) angefügt werden.

- => Wählen Sie dazu im Hardware-Katalog (1) das gewünschte Bedienmodul aus und ziehen Sie es in die Zeile (2a). Es wird in der Zeile angezeigt.
- => Verfahren Sie mit den max. 6 weiteren Sub-Modulen ebenso.

| rdcopies  • CPU315-2PN/DP [CPU 315-2 PN/DP]  • | Dezentrale Peripherie    PROF | INET IO-System | (100): PN/IE_1 → OM2  | 008 <b>_ 7 = X</b> | Hardware-K 🔳 🔳 🕨                         |
|------------------------------------------------|-------------------------------|----------------|-----------------------|--------------------|------------------------------------------|
|                                                |                               | 📲 Topologie    | sicht 🚠 Netzsicht     | 🛐 Gerätesicht      | Optionen 💷                               |
| 🔐 OM2008 💌 🖽 🖤 🖬 🚺                             | Geräteübersicht               |                |                       |                    | Hare                                     |
|                                                | 🕎 Baugruppe                   | Baugr Ste      | eck E-Adresse A-Adres | Тур                | ✓ Katalog                                |
|                                                | <ul> <li>OM2008</li> </ul>    | 0 0            | 2042*                 | OM2008             | init init 🥳                              |
| 10 <sup>1</sup>                                | ▼ PN-IO                       | 0 0            | X1 2041*              | OM2008             | Filter                                   |
| MALOU .                                        | Port 1                        | 0 0            | X1 P1 2040*           | Port 1             | ▼ M Kopfmodul                            |
| •                                              | Port 2                        | 0 0            | X1 P2 2039*           | Port 2             | Operating Module                         |
|                                                | OM2008 Tasten/LEDs_1          | 0 1            | 256 256259            | OM2008 Tasten/LEDs | OM2008                                   |
|                                                | OM2008_1                      | 0 2            | 257 260263            | OM2008             | ▼ 🛅 Modul                                |
|                                                | OM2008_2                      | 0 3            | 258 264267            | OM2008             | <br>OM2002                               |
|                                                | OM2008_3                      | 0 4            | 259 268271            | OM2008             | OM2008                                   |
|                                                | OM2008_4                      | 0 5            | 260 272275            | OM2008             |                                          |
|                                                | OM2008_5                      | 0 6            | 261 276279            | OM2008             |                                          |
|                                                | OM2008_6                      | 0 7            | 262 280283            | OM2008             |                                          |
|                                                | OM2008_7                      | 0 8            | 263 284287            | OM2008             |                                          |
|                                                |                               |                |                       |                    |                                          |
|                                                |                               |                |                       |                    | L. L. L. L. L. L. L. L. L. L. L. L. L. L |
|                                                |                               |                |                       |                    | Jab                                      |
| ~                                              |                               |                |                       |                    | en                                       |
| < III >                                        | <                             |                |                       | >                  |                                          |

![](_page_35_Figure_10.jpeg)

#### 6.1.3.3 LED-Ansteuerung und Bitkombination mit PROFINET

Die Tasten und Eingänge werden zyklisch mit 200 Hz eingelesen. Die Leuchtdioden und Ausgänge werden alle 10 ms angesteuert.

Jede Taste verfügt über eine rote Status-LED und RGB-LEDs zur Tastenleuchtung. Die Ansteuerung der RGB-LED nehmen Sie mit folgenden Bitkombinationen vor. Bei allen anderen Kombination ist die Tastenbeleuchtung aus.

| Bit Rot x | Bit Grün x | Bit Blau x | LED Ansteuerung |
|-----------|------------|------------|-----------------|
| 1         | 0          | 0          | Rot             |
| 0         | 1          | 0          | Grün            |
| 0         | 0          | 1          | Blau            |
| 1         | 1          | 0          | Gelb            |
| 1         | 1          | 1          | Weiß            |

#### OM 2008

Das Bedienmodul OM 2008 besitzt acht Tasten mit LED-RGB-Tastenleuchtung und Status-LED.

![](_page_36_Picture_8.jpeg)

| SPS Prozessabbild der Steuerung "Eingangsbereich"   |   |   |   |   |   |   |   |   |        |  |  |
|-----------------------------------------------------|---|---|---|---|---|---|---|---|--------|--|--|
| Byte OffsetBit 7Bit 6Bit 5Bit 4Bit 3Bit 2Bit 1Bit 0 |   |   |   |   |   |   |   |   |        |  |  |
| 00                                                  | 8 | 7 | 6 | 5 | 4 | 3 | 2 | 1 | Tasten |  |  |

| SPS Prozessabbild der Steuerung "Ausgangsbereich" |       |       |       |       |       |       |       |       |                      |  |  |  |
|---------------------------------------------------|-------|-------|-------|-------|-------|-------|-------|-------|----------------------|--|--|--|
| Byte Offset                                       | Bit 7 | Bit 6 | Bit 5 | Bit 4 | Bit 3 | Bit 2 | Bit 1 | Bit 0 | LED Ansteuerung      |  |  |  |
| 00                                                | 8     | 7     | 6     | 5     | 4     | 3     | 2     | 1     | LEDs 1 bis 8, rot    |  |  |  |
| 01                                                | 8     | 7     | 6     | 5     | 4     | 3     | 2     | 1     | LEDs 1 bis 8, grün   |  |  |  |
| 02                                                | 8     | 7     | 6     | 5     | 4     | 3     | 2     | 1     | LEDs 1 bis 8, blau   |  |  |  |
| 03                                                | 8     | 7     | 6     | 5     | 4     | 3     | 2     | 1     | LEDs 1 bis 8, Status |  |  |  |

#### OM 2002

Das OM 2002 Bedienmodul besitzt zwei Tasten mit LED-RGB-Tastenleuchtung und Status-LED, sowie zwei Drehimpulsgeber.

![](_page_37_Picture_4.jpeg)

| SPS Prozessabbild der Steuerung "Eingangsbereich" |                                                   |   |   |               |  |  |    |                 |  |  |  |  |
|---------------------------------------------------|---------------------------------------------------|---|---|---------------|--|--|----|-----------------|--|--|--|--|
| Byte Offset                                       | t Bit 7 Bit 6 Bit 5 Bit 4 Bit 3 Bit 2 Bit 1 Bit 0 |   |   |               |  |  |    |                 |  |  |  |  |
| 00                                                | х                                                 | х | 1 | Taste         |  |  |    |                 |  |  |  |  |
| 01                                                | x x x x x x D2 D1                                 |   |   |               |  |  | D1 | Drehimpulsgeber |  |  |  |  |
| 02                                                |                                                   |   |   | Wert Geber D1 |  |  |    |                 |  |  |  |  |
| 03                                                |                                                   |   |   | Wert Geber D2 |  |  |    |                 |  |  |  |  |

Die Drehimpulsgeber arbeiten als 8 Bit Vorwärts- / Rückwärtszähler. Zählerüber- und Zählerunterlauf wird vom Bedienmodul nicht ausgewertet.

| SPS Prozes  | SPS Prozessabbild der Steuerung "Ausgangsbereich" |       |       |       |       |       |       |       |                      |  |  |  |  |
|-------------|---------------------------------------------------|-------|-------|-------|-------|-------|-------|-------|----------------------|--|--|--|--|
| Byte Offset | Bit 7                                             | Bit 6 | Bit 5 | Bit 4 | Bit 3 | Bit 2 | Bit 1 | Bit 0 | LED Ansteuerung      |  |  |  |  |
| 00          | х                                                 | х     | х     | х     | х     | х     | 2     | 1     | LEDs 1 bis 2, rot    |  |  |  |  |
| 01          | х                                                 | х     | х     | х     | х     | х     | 2     | 1     | LEDs 1 bis 2, grün   |  |  |  |  |
| 02          | х                                                 | х     | х     | х     | х     | х     | 2     | 1     | LEDs 1 bis 2, blau   |  |  |  |  |
| 03          | х                                                 | х     | х     | х     | х     | х     | 2     | 1     | LEDs 1 bis 2, Status |  |  |  |  |

| rdcopies 	 CPU315-2PN/DP [CPU 315-2 PN/DP] | Dezentrale Peripherie      PROFIN | ET IO-Syst | em (100  | ): PN/IE_ | 1 <b>)</b> OM2 | .008 <b>_ 7 = X</b> | Hardware-K 🗐 🔳 🕨 |
|--------------------------------------------|-----------------------------------|------------|----------|-----------|----------------|---------------------|------------------|
|                                            |                                   | 🛃 Topolo   | giesicht | 🔒 Ne      | etzsicht       | Gerätesicht         | Optionen         |
| 🔐 OM2008 🔍 🖽 📴 🖉                           | Geräteübersicht                   |            |          |           |                |                     |                  |
| <b>^</b>                                   | Baugruppe                         | Baugr      | Steck    | F-Adresse | A-Adres        | Typ                 | ✓ Katalog        |
|                                            | <ul> <li>OM2008</li> </ul>        | 0          | 0        | 2042*     | // //urca      | OM2008              | ini init         |
| a .                                        | ▼ PN-IQ                           | 0          | 0 X1     | 2041*     |                | OM2008              |                  |
| 200                                        | Port 1                            | 0          | 0 X1 P1  | 2040*     |                | Port 1              | Filter           |
| 0 <sup>2</sup> .                           | Port 2                            | 0          | 0 X1 P2  | 2039*     |                | Port 2              | ▼ III Kopfmodul  |
|                                            | OM2008 Tasten/LEDs 1 (1)          | 0          | 1        | 256       | 256259         | OM2008 Tasten/LEDs  | Operating Module |
|                                            |                                   | 0          | 2        |           |                |                     | OM2008           |
|                                            |                                   | 0          | 3        |           |                |                     | Modul            |
|                                            |                                   | 0          | 4        |           |                |                     |                  |
|                                            |                                   | 0          | 5        |           |                |                     | 0M2008           |
|                                            |                                   | 0          | 6        |           |                |                     |                  |
|                                            |                                   | 0          | 7        |           |                |                     |                  |
|                                            |                                   | 0          | 8        |           |                |                     |                  |
| ×                                          |                                   |            |          |           |                |                     |                  |
|                                            | <                                 |            |          |           |                | >                   |                  |
| OM2008 Tasten/LEDs_1 [Module]              | E E                               | igenschaft | en 1     | 🔒 Info 🔒  | 🕽 🗓 Diag       | nose 🛛 🗆 🥆          |                  |
| Allgemein IO-Variablen Systemkonstar       | iten Texte (2)                    |            |          |           |                |                     |                  |
| Allgemein     Baugruppenpara               | neter                             |            |          |           |                |                     |                  |
| Eingange (3)                               |                                   |            |          |           |                |                     |                  |
| E/A-Adressen                               | che Parameter                     |            |          |           |                |                     |                  |
| Taste f                                    | ür Lampentest: 1                  |            |          | (4)       |                |                     |                  |
| Dauer des                                  | Lampentests: 5                    |            |          | (5)       |                |                     |                  |
|                                            | Helligkeit: normal                |            |          | - (6)     |                |                     |                  |
| -                                          | sehr hell                         |            |          |           |                |                     |                  |
| •                                          | hell                              |            |          |           |                |                     |                  |
| -                                          | dunkel                            |            |          |           |                |                     |                  |
|                                            | sehr dunkel                       |            |          |           |                |                     |                  |

#### 6.1.3.4 Parametrierung der LED und der Tasten

Abb. 6.5: Auswahl der LED-Helligkeit

- => Um den Lampentest und die Helligkeit der LED zu parametrieren, klicken Sie in die Zeile (1) und im Impektorfenster (2) auf "Baugruppenparameter" (3). *Es wird die Auswahl "Gerätespezifische Parameter" geöffnet.*
- => Um den Lampentest zu parametrieren, klicken Sie in die Zeile "Taste für Lampentest" (4) und "Dauer des Lampentests" (5).

Folgende Parameter sind einstellbar:

- "Taste für Lampentest": Hier wählen Sie die Nummer der gewünschten Taste aus. Sie können zwischen 0 und 8 einstellen, wobei 0 bedeutet, keine Taste wird für den Lampentest benutzt.
- "Dauer des Lampentests": Einstellbar ist ein Wertebereich von 0 ... 60 s. Wert "0" bedeutet kein Lampentest. Die Standardeinstellung ist 5 s.
- => Um die Helligkeit der LED zu ändern, klicken Sie in die Zeile "Helligkeit" (6).

Einstellbar ist: sehr hell, hell, mittel, dunkel oder sehr dunkel. Die Standardeinstellung ist "mittel".

Beschreibung der Schalter siehe Kap. 4.3

![](_page_39_Figure_3.jpeg)

Codierschalter SW1

![](_page_39_Picture_4.jpeg)

### 6.2 Modbus<sup>®</sup>

### 6.2.1 Notwendige Einstellungen Schalter SW2 und SW1

Zur Modbus-Einbindung müssen Sie als erstes die Einstellung am DIP-Schalter SW2 und am Codierschalter SW1 vornehmen. Beide Schalter befinden sich auf der Rückseite des Bedienmoduls.

#### Einstellung der Baudrate am Schalter SW2

Mit SW2.4 und SW2.3 stellen Sie die Baudrate ein. Der Rahmen ist immer 8 Daten-Bits, keine Parität und 1 Stopp-Bit.

| SW2.4 - OFF; | SW2.3 - OFF | 9600 Baud  |
|--------------|-------------|------------|
| SW2.4 - OFF; | SW2.3 - ON  | 19200 Baud |
| SW2.4 - ON;  | SW2.3 - OFF | 38400 Baud |
| SW2.4 - ON;  | SW2.3 - ON  | 57600 Baud |

# Einstellungen der Slave Adresse Head-Modul OM 2008 am Schalter SW1

Stellen Sie den Schalter wie folgt ein:

- Stellung 0 + 1: Modbus Slave Adresse 1
  Stellung 2-9:
  - Modbus Slave Adresse 2 bis 9

### 6.2.2 Statusinformationen

Für alle gilt: Lesen mit Funktionscode 3

Unterstützte Funktionscodes: 3 Register lesen 16 Register schreiben 23 Register schreiben / Register lesen

#### **Online-Status**

| Online-S        | Online-Status (1 = Modul online, 0 = Modul offline) |           |           |           |           |           |          |          |          |          |          |          |          |          |          |          |                |
|-----------------|-----------------------------------------------------|-----------|-----------|-----------|-----------|-----------|----------|----------|----------|----------|----------|----------|----------|----------|----------|----------|----------------|
| Word<br>Adresse | Bit<br>15                                           | Bit<br>14 | Bit<br>13 | Bit<br>12 | Bit<br>11 | Bit<br>10 | Bit<br>9 | Bit<br>8 | Bit<br>7 | Bit<br>6 | Bit<br>5 | Bit<br>4 | Bit<br>3 | Bit<br>2 | Bit<br>1 | Bit<br>0 | Bedeu-<br>tung |
| 164             | Х                                                   | Х         | Х         | Х         | Х         | Х         | Х        | Х        | 8        | 7        | 6        | 5        | 4        | 3        | 2        | 1        | Modul          |

#### Modultypen:

Adresse: 165 - 172 (8 Words) Adresse 165 = Head Modul

#### Adresse 164-172 =Sub Modul 1 bis 7

| Тур     |                                                                      |
|---------|----------------------------------------------------------------------|
| Adresse | Bedeutung                                                            |
| 165 172 | Typ Modul<br>1 = OM 200<br>2 = OM 100<br>9 = OM 2008<br>10 = OM 2002 |

#### **Fehler-Status**: Sub Modul 1 bis 7 Adresse: 174 - 180 (7 Words)

| Modul-Status |                                                            |  |  |  |  |  |
|--------------|------------------------------------------------------------|--|--|--|--|--|
| Adresse      | Bedeutung                                                  |  |  |  |  |  |
| 174 180      | Fehler Status:<br>0 = Modul ok<br>1 = Moduladresse doppelt |  |  |  |  |  |

#### Version:

Adresse: 181 - 196 (8 DWords) Adresse 181 = Head Modu

| Version     |             |          |                               |
|-------------|-------------|----------|-------------------------------|
| Word Offset | Byte Offset |          | Bedeutung                     |
| 0           | 0           | Х        | Software-Hauptversion Modul 0 |
| 0           | 1           | Х        | Software-Nebenversion Modul 0 |
| 1           | 2           | Х        | Software-Ausgabe Modul 0      |
| 1           | 3           | not used |                               |

### 6.2.3 Drehimpulsgeberzuordnung OM 2002

Das OM 2002 Bedienmodul besitzt zwei Tasten mit LED-RGB-Tastenleuchtung und Status-LED, sowie zwei Drehimpulsgeber.

![](_page_41_Picture_4.jpeg)

Für die Eingänge Tasten gilt folgendes: Adresse: 100 - 115 (16 Words) für jedes Modul 2 Words Adresse 100 = Head Modul

| SPS Prozessa | SPS Prozessabbild der Steuerung "Eingangsbereich" (Lesen mit Funktionscode 3 oder Funktionscode 23) |       |       |       |       |               |   |    |    |                 |  |  |
|--------------|----------------------------------------------------------------------------------------------------|-------|-------|-------|-------|---------------|---|----|----|-----------------|--|--|
| Word Offset  | Byte Offset                                                                                         | Bit 7 | Bit 6 | Bit 5 | Bit 4 | Bit 0         |   |    |    |                 |  |  |
| 0            | 0                                                                                                   | х     | х     | х     | х     | х             | х | 2  | 1  | Taste           |  |  |
|              | 1                                                                                                   | х     | х     | х     | х     | х             | х | D2 | D1 | Drehimpulsgeber |  |  |
| 1            | 0                                                                                                   |       |       |       |       | Wert Geber D1 |   |    |    |                 |  |  |
|              | 1                                                                                                   |       |       |       | 0-2   | 255           |   |    |    | Wert Geber D2   |  |  |

Für den Ausgang LEDs gilt folgendes: Adresse: 132 - 155 (24 Words) für jedes Modul 3 Words. Adresse 132 = Head Modul.

Die Drehimpulsgeber arbeiten als 8 Bit Vorwärts- / Rückwärtszähler. Zählerüber- und Zählerunterlauf wird vom Bedienmodul nicht ausgewertet.

| SPS Prozessa | SPS Prozessabbild der Steuerung "Ausgangsbereich" (Schreiben mit Funktionscode 16 oder 23) |       |       |                   |       |       |       |       |                             |                      |  |  |  |  |  |
|--------------|--------------------------------------------------------------------------------------------|-------|-------|-------------------|-------|-------|-------|-------|-----------------------------|----------------------|--|--|--|--|--|
| Word Offset  | Byte Offset                                                                                | Bit 7 | Bit 6 | Bit 5             | Bit 4 | Bit 3 | Bit 2 | Bit 1 | Bit 1 Bit 0 LED Ansteuerung |                      |  |  |  |  |  |
| 0            | 0 x x x x x 2                                                                              |       | 1     | LEDs 1 bis 2, rot |       |       |       |       |                             |                      |  |  |  |  |  |
| 0            | 1                                                                                          | x     | x     | x                 | x     | x     | x     | 2     | 1                           | LEDs 1 bis 2, grün   |  |  |  |  |  |
| 1            | 0                                                                                          | x     | x     | x                 | x     | x     | x     | 2     | 1                           | LEDs 1 bis 2, blau   |  |  |  |  |  |
| 1            | 1                                                                                          | x     | x     | x                 | x     | x     | х     | 2     | 1                           | LEDs 1 bis 2, Status |  |  |  |  |  |
| 2            | 0                                                                                          | x     | x     | x                 | x     | x     | х     | 2     | 1                           | LED Blinken (RGB)    |  |  |  |  |  |
| 2            | 1                                                                                          | х     | х     | х                 | х     | х     | х     | 2     | 1                           | LED Blinken (RGB)    |  |  |  |  |  |

| Beispiel für die Blinkansteuerung Modbusanbindung der Taste 1 |             |              |                |              |              |  |  |  |  |  |
|---------------------------------------------------------------|-------------|--------------|----------------|--------------|--------------|--|--|--|--|--|
| Word Offset                                                   | Byte Offset | Bit-Zustände |                |              |              |  |  |  |  |  |
| 2                                                             | 0 Bit 0     | 0            | 1              | 0            | 1            |  |  |  |  |  |
|                                                               | 1 Bit 0     | 0            | 0              | 1            | 1            |  |  |  |  |  |
| Ansteuerung                                                   |             | Kein Blinken | Blinken 0,5 Hz | Blinken 1 Hz | Blinken 2 Hz |  |  |  |  |  |

### 6.2.4 Tastenzuordnung OM 2008

Das Bedienmodul OM 2008 besitzt acht Tasten mit LED-RGB-Tastenleuchtung und Status-LED.

![](_page_42_Picture_5.jpeg)

Für die Eingänge Tasten gilt folgendes: Adresse: 100 - 115 (16 Words) für jedes Modul 2 Words Adresse 100 = Head Modul

| Eingang Tasten Modul 0-7, 4 Byte Input pro Modul (Lesen mit Funktionscode 3 oder Funktionscode 23) |                |          |          |       |       |       |        |       |       |                 |  |  |
|----------------------------------------------------------------------------------------------------|----------------|----------|----------|-------|-------|-------|--------|-------|-------|-----------------|--|--|
| Word<br>Offset                                                                                     | Byte<br>Offset | Bit 7    | Bit 6    | Bit 5 | Bit 4 | Bit 3 | Bit 2  | Bit 1 | Bit 0 | LED Ansteuerung |  |  |
| 0                                                                                                  | 0              | 8        | 7        | 6     | 5     | 4     | 3      | 2     | 1     | Taste           |  |  |
| 0                                                                                                  | 1              | not used |          |       |       |       |        |       |       |                 |  |  |
| 1                                                                                                  | 0              |          | not used |       |       |       |        |       |       |                 |  |  |
| 1                                                                                                  | 1              |          |          |       |       |       | not us | ed    |       |                 |  |  |

| Ausgang LEDs Modul 0-7, 6 Byte LED-Output pro Modul (Schreiben mit Funktionscode 16 oder 23) |                |       |       |       |       |       |       |       |       |                   |  |
|----------------------------------------------------------------------------------------------|----------------|-------|-------|-------|-------|-------|-------|-------|-------|-------------------|--|
| Word<br>Offset                                                                               | Byte<br>Offset | Bit 7 | Bit 6 | Bit 5 | Bit 4 | Bit 3 | Bit 2 | Bit 1 | Bit 0 | LED Ansteuerung   |  |
| 0                                                                                            | 0              | 8     | 7     | 6     | 5     | 4     | 3     | 2     | 1     | LED rot           |  |
| 0                                                                                            | 1              | 8     | 7     | 6     | 5     | 4     | 3     | 2     | 1     | LED grün          |  |
| 1                                                                                            | 0              | 8     | 7     | 6     | 5     | 4     | 3     | 2     | 1     | LED blau          |  |
| 1                                                                                            | 1              | 8     | 7     | 6     | 5     | 4     | 3     | 2     | 1     | LED Status        |  |
| 2                                                                                            | 0              | 8     | 7     | 6     | 5     | 4     | 3     | 2     | 1     | LED Blinken (RGB) |  |
| 2                                                                                            | 1              | 8     | 7     | 6     | 5     | 4     | 3     | 2     | 1     | LED Blinken (RGB) |  |

Für den Ausgang LEDs gilt folgendes: Adresse: 132 - 155 (24 Words) für jedes Modul 3 Words. Adresse 132 = Head Modul

| Beispiel für die Blinkansteuerung Modbus-Anbindung der Taste 1 |             |              |                |              |              |  |  |  |  |
|----------------------------------------------------------------|-------------|--------------|----------------|--------------|--------------|--|--|--|--|
| Word Offset                                                    | Byte Offset | Bit-Zustände |                |              |              |  |  |  |  |
| 2                                                              | 0 Bit 0     | 0            | 1              | 0            | 1            |  |  |  |  |
|                                                                | 1 Bit 0     | 0            | 0              | 1            | 1            |  |  |  |  |
| Ansteuerung                                                    |             | Kein Blinken | Blinken 0,5 Hz | Blinken 1 Hz | Blinken 2 Hz |  |  |  |  |

TIA Portal ist ein eingetragenes Warenzeichen der SIEMENS AG

nur TIA Portal-geschultes Personal

# 6.3 **PROFIBUS**<sup>®</sup>

Die Konfiguration der Bedienmodule wird am Beispiel des Projektierungstools TIA Portal beschieben. Es werden nur die Schritte erklärt, die spezifisch für die OM-Module sind.

Grundlegende Informationen und weiterführende Beschreibungen müssen Sie dem TIA-Handbuch entnehmen. Wir gehen davon aus, dass nur geschultes Personal die Konfiguration der Bedienmodule vornimmt, das mit dem TIA Protal vertraut ist.

#### 6.3.1 GSD-Datei einfügen

GSDML-Datei installieren

Falls noch nicht durchgeführt, muss zunächst die gültige GSD-Datei, z.B.

"OM\_92483.gsd" für das Bedienmodul in TIA Portal installiert werden.

Die GSD-Datei entnehmen Sie der CD oder laden sie von unserer Internetseite.

#### 6.3.2 Parametrierung der OM-Module

Für den Betrieb des Bedienmodules müssen Sie Parametrierungsschritte in TIA Portal und am Bedienmodul vornehmen.

Um das Bedienmodul im Standard-Mode betreiben zu können, muß der DIP-Schalter SW2.5 auf OFF stehen. Wenn Sie den kompatiblen Mode benötigen, muss der DIP-Schalter SW2.5 auf ON stehen (siehe dazu Kap. 4.3.6).

Da Sie zur Parametrierung Ihr gewünschtes Bedienmodul in TIA Portal auswählen müssen, zeigt die Software danach nur die Eingabemöglichkeiten für diesen Bedienmodultyp an.

#### 6.3.2.1 Tastennummerierung der Bedienmodule

Das Bedienmodul OM 2008 besitzt 8 Tasten mit LED-RGB Tastenleuchtung und in jeder Taste eine Status-LED. Es kann als Head Modul oder als Sub Modul eingesetzt werden.

Das OM 2002 besitzt zwei Tasten mit LED-RGB Tastenleuchtung und in jeder Taste eine Status-LED und zwei Drehimpulsgeber.

![](_page_44_Picture_9.jpeg)

Abb. 6.6: Bedienmodul OM 2008 und OM 2002 mit Nummerierung der Tasten und Drehimpulsgeber

#### 6.3.2.2 Einbinden der Module in das PROFIBUS Netzwerk

Um ein Bedienmodul fachgerecht zu parametrieren, müssen Sie über detalierte Kennisse über das Projektierungstool TIA Portal verfügen. Es werden in diesem Kapitel ausschließlich die bediengerätespezifischen Parametrierungen beschrieben.

- => Wählen Sie das gewünschte Bedienmodul im Hardware-Katalog (1) aus und ziehen Sie es in den Arbeitsbereich (2). Ein Symbolbild des Bedienmoduls erscheint in (2).
- => Verbinden Sie das Bedienmodul z.B. mit der Steuerung (hier rote Verbindungslinie). Die Verbindung wird eingezeichnet (2).

Im Bereich (3) werden Ihnen Informationen über das angewählte Objekt angezeigt.

Jedes Modul belegt immer 4 Byte, also 32 Byte In/Out für 8 Module.

WICHTIG!

zuerst Parametrierung für alle OM-Bedienmodule

Parametrierung für Head Modul OM 2008 und Sub Modul gleich

Grundlegende Informationen und weiterführende Beschreibungen müssen Sie sich aus dem TIA-Handbuch aneignen.

| WA S | Siemens - D:\RWI_Musterkoffer\VW_Kundentag_V01_08_V14\VW_Kundentag_V                                                                                                    | D1_08_V14                                                                            |                                                              |                              | - 6                                                      | ×    |
|------|----------------------------------------------------------------------------------------------------|--------------------------------------------------------------------------------------|--------------------------------------------------------------|------------------------------|----------------------------------------------------------|------|
| Proj | jekt Bearbeiten Ansicht Einfügen Online Extras Werkzeuge Fenster                                                                                                    | Hife                                                                                 |                                                              |                              | Totally Integrated Automation                            |      |
| 3    | 🞦 🔒 Projekt speichern 📇 🐰 🗐 🚡 🗙 🏹 🛨 (* ± 🐁 🗓 🔯 🖳 🙀                                                                                                    | 🛿 Online verbinden 🧬 Online-Verbindung trennen 🛔 🖪 🖪 🐨 🗶 🖃 🛄 < Projekt durchsucher 👬 |                                                              |                              | PORTAL                                                   |      |
|      | Projektnavigation 🔲 🌾                                                                                                    | VW_Kundentag_V01_08_V14 	 Geräte & Netze                                             |                                                              | _ # = X                      | Hardware-Katalog 🛛 🖬 🗈 🕨                                 |      |
|      | Geräte                                                                                                    |                                                                                      | Topologiesic                                                 | ht 🔥 Netzsicht 🕅 Gerätesicht | Optionen                                                 |      |
|      | Ri 🗐 🔿                                                                                                    | Venetzen 🔢 Verbindungen HML-Verbindung 💌 📅 😫 🖽 🗍 🕢 + 🖂                               | Netzübersicht Vert                                           | aindungen ()                 |                                                          | Ha   |
|      |                                                                                                    |                                                                                      | Netzubersicht ven                                            | niluungen i i                | H Katalag                                                | rdw  |
| ÷.   | VW Kundentao V01 08 V14                                                                                                    |                                                                                      | Y Gerät                                                      | Typ Adresse                  | Kataloy                                                  | Fe   |
| 2    | Provense and the second second |                                                                                      | <ul> <li>SIMATIC 300-State</li> <li>CRU215, 200/D</li> </ul> | DN S/300/EI200M-Station      | Sucnen> MI MI                                            | 1à   |
| 2    | 📥 Geräte & Netze                                                                                                    |                                                                                      | <ul> <li>RD2019</li> </ul>                                   | GSD-Geraet                   | Filter Profil: <alle></alle>                             | al o |
| . E. | • 🛄 CPU 315-2PW/DP [CPU 315F-2 PW/DP]                                                                                                    |                                                                                      | REDIS-2019                                                   | REDIS HMI KM180 netX         | Controller                                               | 6    |
| ľ    | Let gruppierte Geräte                                                                                                    | =                                                                                    | <ul> <li>Pult1 (OM2032-F)</li> </ul>                         | GSD-Geraet                   | P I PC Systeme                                           |      |
|      | Geneinsame Daten                                                                                                    |                                                                                      | • OM2032-F                                                   | OM2032-F                     | Antriebe & Starter                                       | 8    |
|      | Ga Sprachen & Ressourcen                                                                                                    |                                                                                      | <ul> <li>Pult 3 (OM2008</li> </ul>                           | GSD-Geraet                   | 🕨 🛅 Netzkomponenten                                      | Ĩ.   |
|      | 🕨 🚂 Online-Zugänge                                                                                                    |                                                                                      | <ul> <li>0M2008</li> <li>Pult2 (0M2022)</li> </ul>           | GSD-Geraet                   | 🕨 🛅 Erfassen & Überwachen                                | e-   |
|      | Image: Card Reader/USB-Speicher                                                                                                    |                                                                                      | • OM2032                                                     | OM2032                       | Dezentrale Peripherie                                    | 00   |
|      |                                                                                                    | Slave 1                                                                              | <ul> <li>SCALANCE X-200</li> </ul>                           | SCALANCE X-200               | Stromversorgung & -verteilung                            | S    |
|      |                                                                                                    | OM2008 (2)                                                                           | Switch_1                                                     | SCALANCE X208                | V Garegerate                                             |      |
|      |                                                                                                    | CPU 315-2P                                                                           | <ul> <li>GSD-Geraet_1</li> </ul>                             | GSD-Geraet                   | Weitere Ethernet-Geräte                                  | Ă    |
|      |                                                                                                    |                                                                                      | <ul> <li>EA2016</li> <li>CCD Compt 2</li> </ul>              | EA2016                       | PROFINET IO                                              | ufg  |
|      |                                                                                                    |                                                                                      | Slave 1                                                      | OM2008 4                     | ROFIBUS DP                                               | be   |
|      |                                                                                                    |                                                                                      |                                                              |                              | ▼ III Allgemein                                          | 1    |
|      |                                                                                                    |                                                                                      |                                                              |                              | <ul> <li>Merkules-Resource El</li> <li>OM2008</li> </ul> | 6    |
|      |                                                                                                    |                                                                                      |                                                              |                              | (1) IN 10002008                                          | Bi   |
|      |                                                                                                    |                                                                                      |                                                              |                              | Hilscher GmbH                                            | blio |
|      |                                                                                                    |                                                                                      | -                                                            |                              |                                                          | the  |
|      |                                                                                                    |                                                                                      | -                                                            |                              | ✓ Information                                            | Ken  |
|      |                                                                                                    |                                                                                      |                                                              |                              | Gerät                                                    |      |
|      |                                                                                                    |                                                                                      |                                                              |                              |                                                          |      |
|      |                                                                                                    |                                                                                      |                                                              |                              | 1 🗮                                                      |      |
|      |                                                                                                    |                                                                                      |                                                              |                              | *                                                        |      |
|      |                                                                                                    |                                                                                      |                                                              |                              | (2)                                                      |      |
|      |                                                                                                    |                                                                                      |                                                              |                              | () OM2008                                                |      |
|      |                                                                                                    |                                                                                      |                                                              |                              |                                                          |      |
|      |                                                                                                    |                                                                                      |                                                              |                              | Artikel-Nr.:                                             |      |
|      |                                                                                                    |                                                                                      |                                                              |                              | Version: Version 2.03                                    |      |
|      |                                                                                                    |                                                                                      |                                                              |                              |                                                          |      |
| 1    | <ul> <li>Detailansicht</li> </ul>                                                                                                    |                                                                                      |                                                              |                              | sescriteibung:                                           |      |
|      |                                                                                                    |                                                                                      |                                                              |                              | (nre_upub.gsd)                                           |      |
|      |                                                                                                    |                                                                                      |                                                              |                              |                                                          |      |
|      | Name                                                                                                    |                                                                                      |                                                              |                              |                                                          |      |
|      |                                                                                                    |                                                                                      |                                                              |                              |                                                          |      |
|      |                                                                                                    |                                                                                      |                                                              |                              |                                                          |      |
|      |                                                                                                    |                                                                                      |                                                              |                              |                                                          |      |
|      |                                                                                                    | < I > 100% - 8- fi                                                                   | <                                                            |                              |                                                          |      |
|      |                                                                                                    |                                                                                      | G Finenschaften                                              | Linfo D Diagnose             |                                                          |      |
|      | A Portalansicht                                                                                                    |                                                                                      | - Ligenscharten                                              |                              | Projekt VW Kundenten VD1 08 V                            |      |
|      |                                                                                                    |                                                                                      |                                                              |                              | arrigest in Excluding Ton TooTam                         |      |

Abb. 6.7: Projektansicht (Beispiel)

# 6.3.2.3 LED-Ansteuerung und Bitkombination der Module mit PROFIBUS

Die Tasten und Eingänge werden zyklisch mit 200 Hz eingelesen. Die Leuchtdioden und Ausgänge werden alle 10 ms angesteuert.

Jede Taste verfügt über eine rote Status-LED und RGB-LEDs zur Tastenleuchtung. Die Ansteuerung der RGB-LED nehmen Sie mit folgenden Bitkombinationen vor. Bei allen anderen Kombination ist die Tastenbeleuchtung aus.

| Bit Rot x | Bit Grün x | Bit Blau x | LED Ansteuerung |
|-----------|------------|------------|-----------------|
| 1         | 0          | 0          | Rot             |
| 0         | 1          | 0          | Grün            |
| 0         | 0          | 1          | Blau            |
| 1         | 1          | 0          | Gelb            |
| 1         | 1          | 1          | Weiß            |

### OM 2008

Das Bedienmodul OM 2008 besitzt acht Tasten mit LED-RGB-Tastenleuchtung und Status-LED.

![](_page_46_Picture_4.jpeg)

| SPS Prozes  | sabbild o | ler Steue | rung "Ein | gangsber | eich" |       |       |       |        |
|-------------|-----------|-----------|-----------|----------|-------|-------|-------|-------|--------|
| Byte Offset | Bit 7     | Bit 6     | Bit 5     | Bit 4    | Bit 3 | Bit 2 | Bit 1 | Bit 0 |        |
| 00          | 8         | 7         | 6         | 5        | 4     | 3     | 2     | 1     | Tasten |
| 01          |           |           |           |          |       |       |       |       |        |
| 02          |           |           |           |          |       |       |       |       |        |
| 03          |           |           |           |          |       |       |       |       |        |

| SPS Prozes  | sabbild d | ler Steue | rung "Au | sgangsbe | reich" |       |       |       |                      |
|-------------|-----------|-----------|----------|----------|--------|-------|-------|-------|----------------------|
| Byte Offset | Bit 7     | Bit 6     | Bit 5    | Bit 4    | Bit 3  | Bit 2 | Bit 1 | Bit 0 | LED Ansteuerung      |
| 00          | 8         | 7         | 6        | 5        | 4      | 3     | 2     | 1     | LEDs 1 bis 8, rot    |
| 01          | 8         | 7         | 6        | 5        | 4      | 3     | 2     | 1     | LEDs 1 bis 8, grün   |
| 02          | 8         | 7         | 6        | 5        | 4      | 3     | 2     | 1     | LEDs 1 bis 8, blau   |
| 03          | 8         | 7         | 6        | 5        | 4      | 3     | 2     | 1     | LEDs 1 bis 8, Status |

#### OM 2002

Das OM 2002 Bedienmodul besitzt zwei Tasten mit LED-RGB-Tastenleuchtung und Status-LED, sowie zwei Drehimpulsgeber.

![](_page_47_Picture_4.jpeg)

| SPS Prozes  | sabbild d | ler Steue | rung "Ein | gangsber | eich" |       |       |       |                 |
|-------------|-----------|-----------|-----------|----------|-------|-------|-------|-------|-----------------|
| Byte Offset | Bit 7     | Bit 6     | Bit 5     | Bit 4    | Bit 3 | Bit 2 | Bit 1 | Bit 0 |                 |
| 00          | х         | х         | х         | х        | х     | х     | 2     | 1     | Taste           |
| 01          | х         | х         | х         | х        | х     | х     | D2    | D1    | Drehimpulsgeber |
| 02          |           |           |           | 0-       | 255   |       |       |       | Wert Geber D1   |
| 03          |           |           |           | 0-       | 255   |       |       |       | Wert Geber D2   |

Die Drehimpulsgeber arbeiten als 8 Bit Vorwärts- / Rückwärtszähler. Zählerüber- und Zählerunterlauf wird vom Bedienmodul nicht ausgewertet.

| SPS Prozes  | sabbild o | ler Steue | rung "Aus | sgangsbei | reich" |       |       |       |                      |
|-------------|-----------|-----------|-----------|-----------|--------|-------|-------|-------|----------------------|
| Byte Offset | Bit 7     | Bit 6     | Bit 5     | Bit 4     | Bit 3  | Bit 2 | Bit 1 | Bit 0 | LED Ansteuerung      |
| 00          | х         | х         | х         | х         | х      | х     | 2     | 1     | LEDs 1 bis 2, rot    |
| 01          | х         | х         | х         | х         | х      | х     | 2     | 1     | LEDs 1 bis 2, grün   |
| 02          | х         | х         | х         | х         | х      | х     | 2     | 1     | LEDs 1 bis 2, blau   |
| 03          | х         | х         | х         | х         | х      | х     | 2     | 1     | LEDs 1 bis 2, Status |

#### Profibusadressschalter

| PROFIBUS Adresse | 4 5 6 7 8 |
|------------------|-----------|
| ON               | ON        |
| 64 32 1          | 1 2 3 4   |

#### 6.3.2.4 Einstellung der Profibus-Slaveadresse

Auf der Rückseite des OM 2008 befindet sich der nebenstehende DIP-Schalter, mit dessen Hilfe Sie die Profibus-Slaveadresse einstellen müssen, nachdem Sie das Bedienmodul mit Hilfe der Software TIA Portal parametriert und die Adresse bestimmt haben. Neben dem Schalter befindet sich ein Schild mit der Angabe der Wertigkeit der Schalter.

Als Beispiel die nebenstehende Schalterstellung mit der Adresse 1 + 16 = 17.

### 6.4 Ethernet/IP<sup>®</sup>

Die Konfiguration der Bedienmodule wird anhand eines DHCP-Servers (z.B. BOOTP/DHCP-Server 2.3) beschieben. Es werden nur die Schritte erklärt, die spezifisch für die OM-Module sind.

Grundlegende Informationen und weiterführende Beschreibungen müssen Sie dem Studio 5000-Handbuch entnehmen. Wir gehen davon aus, dass nur geschultes Personal die Konfiguration der Bedienmodule vornimmt, das mit Studio 5000 vertraut ist.

#### 6.4.1 Installieren der EDS-Datei

=> Installieren Sie die EDS-Datei "OM2008\_92483.EDS" in Ihrer SPS Programmiersoftware und konfigurieren Sie damit Ihr Ethernet/IP Netzwerk.

Für die Eingangs-Adresse und die Ausgangs-Adresse des Moduls werden jeweils 2 Byte konfiguriert. Die Zuordnung der einzelnen Tasten und Leuchtdioden zu der entsprechenden Bit-Adresse erfolgt gemäß der Tabelle in Kap. 6.2.5.

**Wichtig!** Wir empfehlen vor dem Setzen der IP-Adresse ein "Factoring default" durchzuführen.

#### 6.4.2 Setzen der IP-Adresse über DHCP Mode

Um die IP-Adresse des Moduls zu setzen, benötigen Sie einen DHCP-Server (z.B. BOOTP/DHCP Server 2.3). Im Auslieferungszustand ist der DHCP Mode aktiv und das System wartet auf die Zuweisung einer IP-Adresse.

- => Verbinden Sie Ihr Modul mit Hilfe eines Ethernet-Kabels mit Ihrem PC.
- => Starten Sie das DHCP-Programm.

| Status der LED | Bedeutung           | Status Modul                |
|----------------|---------------------|-----------------------------|
| LED 1 blinkt   | System ist aufge-   | System startet ohne gespei- |
| LED 2 an       | startet, wartet auf | cherte IP-Adresse im DHCP-  |
| LED 3 aus      | IP-Adresse          | Mode oder BOOTP auf         |

Studio 5000<sup>®</sup> ist ein eingetragenes Warenzeichen der Rockwell Automation, Inc.

siehe dazu Kap. 4.5

DHCP-Server notwendig

Es erscheint folgendes Fenster:

| 00:02:A2:2E:A1:86<br>00:02:A2:2E:A1:86<br>00:02:A2:2E:A1:86<br>00:02:A2:2E:A1:86<br>00:02:A2:2E:A1:86 |                     |                                      |                                                                              |
|----------------------------------------------------------------------------------------------------|---------------------|--------------------------------------|------------------------------------------------------------------------------|
| 00:02:42:2E:41:86                                                                                     |                     |                                      |                                                                              |
| Weight States of Long                                                                                 | (1)                 |                                      |                                                                              |
|                                                                                                    |                     |                                      |                                                                              |
|                                                                                                    |                     |                                      |                                                                              |
| BOOTP Enable DHCP D                                                                                   | isable BOOTP/DHCP   |                                      |                                                                              |
| Type IP Address                                                                                       | Hostname            | Description                          |                                                                              |
|                                                                                                    |                     |                                      |                                                                              |
|                                                                                                    | (2)                 |                                      |                                                                              |
|                                                                                                    | BOOTP Enable DHCP D | BOOTP Enable DHCP Disable BOOTP/DHCP | BOOTP Enable DHCP Disable BOOTP/DHCP<br>Type IP Address Hostname Description |

Abb. 6.8: Auswahl des Moduls

=> Wählen Sie aus der Liste (1) "Request History" (Abb. 6.8) Ihr gewünschtes Modul durch Doppelklicken aus. Es erscheint das Fenster "New Entry".

| Ethernet Address (MAC): | 00:02:A2:2E:A1:86 |     |
|-------------------------|-------------------|-----|
| IP Address:             | 0.0.0.            | . 0 |
| Hostname:               |                   |     |
| Description:            |                   |     |

Abb. 6.9: Fenster "New Entry" vor Eintragen der IP-Adresse

=> Tragen Sie die IP-Adresse Ihres Moduls unter "IP Address", z.B. 192.168.192.30, ein und wählen Sie "OK".

![](_page_50_Figure_2.jpeg)

Abb. 6.10: Fenster "New Entry" nach Eintragen der IP-Adresse

Nach Schliessen des New Entry-Fensters erscheint wieder das Fenster des DHCP-Servers (Abb. 6.6). In Liste (1) (Request History) und Liste (2) (Relation List) erscheint das Modul mit der zugewiesenen IP-Adresse. Die LED 1 (Modulrückseite) ist an.

| Status der LED                               | Bedeutung                                                                      | Status Modul                                                                                  |
|----------------------------------------------|--------------------------------------------------------------------------------|-----------------------------------------------------------------------------------------------|
| LED 1 an<br>LED 2 an<br>LED 3 blinkt<br>grün | Die über DHCP-<br>bzw. BOOTP-<br>Mode vorgegebe-<br>ne IP-Adresse ist<br>aktiv | System hat eine IP-Adresse                                                                    |
| L1 an<br>L2 an<br>L3 an                      | System ist auf ge-<br>startet und Kom-<br>munikation ist<br>aktiv              | System hat eine IP-Adresse                                                                    |
| Status der LED                               | Bedeutung                                                                      | Status Modul                                                                                  |
| L1 an<br>L2 an<br>L3 blinkt rot              | System ist aufge-<br>startet und hat ei-<br>nen Kommuni-<br>kationsfehler.     | Die Kommunikation zur SPS<br>ist unterbrochen (z.B. Kabel,<br>Netzwerkkonfiguration,<br>SPS). |

#### 6.4.3 Konfiguration speichern

Um die Konfiguration der IP-Adresse zu speichern, muss im Modul der BOOTP-Mode bzw. DHCP-Mode ausgeschaltet werden.

| equest History |            |                 |             |            |            |             |            |
|----------------|------------|-----------------|-------------|------------|------------|-------------|------------|
| Clear Histor   | Add t      | o Relation List |             |            |            |             |            |
| (hr:min:sec)   | Туре       | Ethernet Add    | ress (MAC)  | IP Ad      | dress      | Hostname    |            |
| 17:04:46       | DHCP       | 00:02:A2:2E:    | A1:86       | 192.1      | 68.192.30  |             |            |
| 17:04:46       | DHCP       | 00:02:A2:2E:    | A1:86       |            |            |             | -          |
| 17:04:38       | DHCP       | 00:02:A2:2E:    | A1:86       |            |            |             | =          |
| 17:04:34       | DHCP       | 00:02:A2:2E>    | A1:86       | 11         | ۱ <b>۰</b> |             |            |
| 17:04:29       | DHCP       | 00:02:A2:2E:    | A1:86       | (1         | )          |             |            |
| 17:03:57       | DHCP       | 00:02:A2:2E:    | A1:86       |            |            |             |            |
| 17:03:41       | DHCP       | 00:02:A2:2E:    | A1:86       |            |            |             | -          |
| New Dele       | te Enab    | e BOOTP En      | able DHCP   | Disable B( | OTP/DHCP   | (3)         |            |
| Ethernet Add   | ress (MAC) | Туре            | IP Address  |            | Hostname   | Description |            |
| 00:02:A2:2E:   | A1:86      | DHCP            | 192.168.192 | 2.30       |            |             |            |
|                |            |                 |             |            |            |             |            |
|                |            |                 |             |            |            |             |            |
|                |            |                 |             | (2)        |            |             |            |
|                |            |                 |             |            |            |             |            |
|                |            |                 |             | (2)        |            |             |            |
|                |            |                 |             | (2)        |            |             |            |
| atus —         |            |                 |             | (2)        |            |             | - Entries- |

Abb. 6.11: Deaktivierung des BOOTP/DHCP-Modes

- => Selektieren Sie aus der Liste (2) "Relation List" Ihr Modul. *Es wird blau unterlegt.*
- => Betätigen Sie die Schaltfläche (2) "Disable BOOTP/DHCP". Der BOOTP/DHCP-Mode wird deaktiviert.

Das Modul startet danach bei Power On mit der eingestellten IP-Adresse auf. Diese Anwahl kann mehrfach ausgeführt werden.

#### Wichtig!

Die IP-Adresse muss im Modul aktiv sein, siehe dazu die LED Beschreibung (Kap. 6.2.2).

Sie können die Liste der IP-Adressen speichern.

#### 6.4.4 Konfiguration zurücksetzen

Um dem Modul eine andere IP-Adresse zuweisen zu können, muss das Modul zurückgesetzt werden, so dass es wieder mit dem DHCP Mode startet. Sie können dies auf zwei unterschiedlichen Wegen vornehmen:

#### Über den DHCP-Server (z.B. BOOTP/DHCP Server)

=> Starten Sie das DHCP-Programm und laden Sie die Liste der vergebenen IP-Adressen in das Programm.

Die vergebenen IP-Adressen werden in der Liste (2) (Relation List) angezeigt. (Abb. 6.10).

| Ciodi Thatoi                                                                                                    | Add h                                                                                                    | Belation List                                           |                                                                                                    |                                     |                  |   |
|----------------------------------------------------------------------------------------------------|----------------------------------------------------------------------------------------------------|---------------------------------------------------------|----------------------------------------------------------------------------------------------------|-------------------------------------|------------------|---|
|                                                                                                    |                                                                                                    | STICIDATOTICES                                          |                                                                                                    |                                     |                  |   |
| (hr:min:sec)                                                                                                    | Туре                                                                                                    | Ethernet Addres:                                        | s (MAC)                                                                                                 | IP Address                          | Hostname         |   |
| 17:43:35                                                                                                    | DHCP                                                                                                    | 14:FE:B5:9F:12:                                         | 5D                                                                                                    |                                     |                  |   |
| 17:42:56                                                                                                    | DHCP                                                                                                    | 00:11:09:D7:CE:                                         | :8B                                                                                                    |                                     |                  |   |
| 17:42:16                                                                                                    | DHCP                                                                                                    | 74:86:7A:6C:F9:                                         | 1E (1)                                                                                                  |                                     |                  | _ |
| 17:41:53                                                                                                    | DHCP                                                                                                    | 00:11:09:D7:CE:                                         | :8B                                                                                                    |                                     |                  |   |
| 17:41:35                                                                                                    | DHCP                                                                                                    | 14:FE:B5:9F:12:                                         | 5D                                                                                                    |                                     |                  |   |
|                                                                                                    |                                                                                                    | 74.00.74.00.00                                          | 16                                                                                                    |                                     |                  |   |
| 17:41:15                                                                                                    | DHCP                                                                                                    | 74.00.7AC6L:F3:                                         | IE .                                                                                                    |                                     |                  |   |
| 17:41:15<br>17:12:40<br>elation List                                                                                                    | DHCP                                                                                                    | 00:13:72:7A:28:                                         | (3)                                                                                                    |                                     | pl               |   |
| 17:41:15<br>17:12:40<br>elation List<br>New Dele                                                                                                    | te Enabl                                                                                                    | e BOOTP Enab                                            | (3)                                                                                                    | isable BOOTP/DHC                    | P                |   |
| 17:41:15<br>17:12:40<br>elation List<br>New Dele<br>Ethemet Add                                                                                                    | e Enabl                                                                                                    | 00:13:72:7A:28:<br>00:00:13:72:7A:28:<br>e BOOTP Enable | (3)<br>IP Address                                                                                       | isable BOOTP/DHC                    | P Description    | 1 |
| 17:41:15<br>17:12:40<br>New Dele<br>Ethemet Add<br>00:02:A2:10:5                                                                                                    | te Enabl                                                                                                    | e BOOTP Enabl                                           | (3)<br>IP Address<br>10.68.7.176                                                                        | isable BOOTP/DHC<br>Hostname        | P Description    |   |
| 17:41:15<br>17:12:40<br>elation List<br>New Dele<br>Ethernet Add<br>00:02:A2:10:5<br>00:02:A2:10:5                                                                                                    | te Enabl                                                                                                    | e BOOTP Enabl                                           | (3)<br>le DHCP Di<br>IP Address<br>10.68.7.176<br>10.68.7.208                                           | isable BOOTP/DHC<br>Hostname<br>(2) | P Description    |   |
| 17:41:15<br>17:12:40<br>elation List<br>New Dele<br>Ethernet Add<br>00:02:A2:10:5<br>00:02:A2:10:5<br>00:02:A2:10:5                                                                                                    | te Enabl<br>ress (MAC)<br>58:AA<br>38:BA<br>38:BF                                                                                                    | e BOOTP Enabl                                           | (3)<br>le DHCP Di<br>Di C8.7.176<br>10.68.7.208<br>10.68.5.28<br>10.68.5.28<br>10.68.5.28               | isable BOOTP/DHC<br>Hostname<br>(2) | P<br>Description |   |
| 17:41:15<br>17:12:40<br>elation List<br>New Dele<br>Ethernet Add<br>00:02:A2:10:1<br>00:02:A2:10:1<br>00:02:1<br>00:02:1<br>00:00:1<br>00:00 | te Enabl<br>886 Enabl<br>8864<br>3884<br>3885<br>5868<br>5868                                                                                                    | 00:13:72:7A:28:<br>e BOOTP Enabl                        | (3)<br>le DHCP Di<br>IP Address<br>10.68.7.176<br>10.68.7.208<br>10.68.5.28<br>10.68.5.26<br>10.68.5.26 | isable BOOTP/DHC<br>Hostname<br>(2) | P<br>Description |   |
| 17:41:15<br>17:12:40<br>elation List<br>New Dele<br>Ethernet Add<br>00:02:A2:10:1<br>00:02:A2:10:1<br>00:02:1<br>00:02:1                    | DHCP           DHCP           Enabl           ress (MAC)           38:AA           38:B4           38:B4           38:B4           38:B4           38:B4           38:C8 | e BOOTP Enabl                                           | (3)<br>le DHCP Di<br>P Address<br>10.68.7.176<br>10.68.7.208<br>10.68.5.28<br>10.68.5.22<br>10.68.5.22  | isable BOOTP/DHC<br>Hostname<br>(2) | P<br>Description |   |

Abb. 6.12: BOOTP/DHCP-Server mit Liste der IP-Adressen

- => Selektieren Sie aus der Liste (2) Ihr Modul. *Es wird blau unterlegt.*
- => Betätigen Sie die Schaltfläche (3) "Enable DHCP". Der DHCP-Mode wird aktiviert.

Das Modul startet danach bei Power On im DHCP-Mode auf und wartet auf die Zuweisung einer IP-Adresse.

Nun kann gem. Kapitel 6.2.2 und 6.2.3 eine neue IP-Adresse zugewiesen werden.

#### Rücksetzen auf Werkseinstellung

Zum Rücksetzen der Konfiguration mit Hilfe des Factoring default haben sie wiederum zwei Möglichkeiten. Zum Einen können Sie direkt am Modul mit Hilfe des Codierschalter SW1 (Modulrückseite) ein Factoring default durchführen. Dazu lesen Kapiteln "Installationsanweisungen für alle Bedienmodule".

Sie können des weiteren das System, zum Beispiel mit dem EIP-Programm der Firma Molex, auf die Factoring default-Werte zurücksetzen (Abb. 6. 11).

Beschreibung des Factoring default siehe Kap. 4.5

| : 192.168.192.30 Communic                  | ations<br>C Connected            | C Unconnected_send        | Options             | About                            | mole                    | <b>.</b>  |
|--------------------------------------------|----------------------------------|---------------------------|---------------------|----------------------------------|-------------------------|-----------|
| : Ok                                       |                                  | -                         |                     | View Log                         | one company > a world o | /f Innova |
| ntity Explicite Message   Class   0x01 Ide | entity   0x06 Connection Manager | 0x47 DLR 0x48 QoS 0xF5    | TCP/IP   0xF6 Ether | net Link                         |                         |           |
| ssage Type (1)                             | 5 Station : 192, 168, 192,       | .30 (EtherNet/IP Adapter) |                     | Field                            | Value                   |           |
| Broadcast                                  | Station : 192.168.192.           | .30 (EtherNet/IP Adapter) |                     | dwIpAddr                         | 192.168.192.30          |           |
| C Network Broadcast                        |                                  |                           |                     | VendorID                         | 283                     |           |
| C Unicast                                  |                                  |                           |                     | DeviceType<br>ProductCode        | 12<br>283               |           |
| IP Address 192, 168, 192, 255              |                                  |                           |                     | Revision Major<br>Revision Minor | 1                       |           |
|                                            |                                  |                           |                     | Status                           | 48 (0x0030)             |           |
|                                            |                                  |                           |                     | State                            | 3                       |           |
| Send List Identity Request on UDP          |                                  |                           |                     |                                  |                         |           |
| Send List Identity Request on TCP          |                                  |                           |                     |                                  |                         |           |
|                                            |                                  |                           |                     |                                  |                         |           |
|                                            |                                  |                           |                     |                                  |                         |           |
|                                            |                                  |                           |                     |                                  |                         |           |
|                                            |                                  |                           |                     |                                  |                         |           |
|                                            |                                  |                           |                     |                                  |                         |           |
|                                            |                                  |                           |                     |                                  |                         |           |
|                                            |                                  |                           |                     |                                  |                         |           |
|                                            |                                  |                           |                     |                                  |                         |           |
|                                            |                                  |                           |                     |                                  |                         |           |
|                                            | 1                                |                           |                     |                                  |                         |           |
|                                            |                                  |                           |                     |                                  |                         |           |
|                                            |                                  |                           |                     |                                  |                         |           |
|                                            |                                  |                           |                     |                                  |                         |           |
|                                            |                                  |                           |                     |                                  |                         |           |
|                                            |                                  |                           |                     |                                  |                         |           |

Abb. 6.13: EIP-Programm der Fa. Molex

- => Gehen Sie über die Anforderung "Send List Identify Request" auf der Seite "List Identity".
  - Dort wird die Liste der angeschlossener Systeme angezeigt.
- => Wählen Sie Ihr Modul durch Mausklick an und wechseln Sie auf die Seite "0x01 Identity" (1).

Es erscheint die Seite mit "Reset Service", Abb. 6.14.

| n : 192.168.192.30             | Communications    | C Connected               | C Unconnected_send  | Options                  | About                         | molex                            |
|--------------------------------|-------------------|---------------------------|---------------------|--------------------------|-------------------------------|----------------------------------|
| s: Ok                          |                   |                           |                     |                          | View Log                      | one company > a world of innovat |
| dentity Explicite Message Clas | s 0x01 Identity 0 | x06 Connection Manager    | 0x47 DLR 0x48 QoS 0 | xFS TCP/IP 0xF6 Etherne  | et Link                       |                                  |
|                                |                   |                           |                     | Reset Service            | (1)                           |                                  |
|                                |                   |                           |                     | Parameter                | 1                             | Reset                            |
| ndor ID (attr 1)               |                   | Revision (attr 4)         |                     | Product Name (attr 7)    |                               |                                  |
| Get_Attribute 283              |                   | Major Revision            | 1                   | Get_Attribute            | EtherNet/IP Adapter           |                                  |
| evice Type (attr 2)            |                   |                           |                     |                          |                               |                                  |
| Get Attribute                  |                   | Marco Bardalan            | 1                   | State (attr 8)           | -                             |                                  |
| det_Attribute                  |                   | Minor Revision            | 1-                  |                          | C Non existent                |                                  |
| oduct Code (attr 3)            |                   |                           |                     |                          | C Standby                     |                                  |
| Cat Attain to 283              |                   | Get_Attribute             |                     |                          | C Operational                 |                                  |
| der_Attribute                  |                   |                           |                     |                          | C Major Recoverable Fault     |                                  |
|                                |                   |                           |                     |                          | C Major Unrecoverable Fault   |                                  |
| atus (attr 5)                  |                   |                           |                     |                          | Default for GetAttributresAll |                                  |
| - Oursel                       | Extended Device 9 | Status                    |                     | a suma sul               |                               |                                  |
| Configured                     | Value 0x3 (3)     |                           |                     | Get_Attribute            | 1                             |                                  |
| Minor Recoverable Fault        |                   |                           |                     |                          |                               |                                  |
| Minor Unrecoverable Fault      | C Self-Testing or | Unknown                   |                     | Modbus Identity Info (at | trb 18)                       |                                  |
| Major Recoverable Fault        | C At least one fa | ulted I/O connection      |                     | VendorName               |                               |                                  |
| Major Unrecoverable Fault      | No I/O connect    | tions established         |                     | ProductCode              |                               |                                  |
| 0030 (48)                      | C Non-Volatile C  | onfiguration bad          |                     | MajorMinor//errior       |                               |                                  |
|                                | C Major Fault     | O connection in Run mode  |                     | in again fin for version |                               |                                  |
| Col. Alleibule                 | C At least one I/ | O connection established. | all in idle mode    | vendorUrl                |                               |                                  |
| oct_Attribute                  |                   |                           |                     | ProductName              |                               |                                  |
|                                |                   |                           |                     | ModelName                |                               |                                  |
| rial Number (attr 6)           |                   |                           |                     | UserAppName              |                               |                                  |
| Get_Attribute 62 - 0x          | 000003E           |                           |                     | Get_Attribute            |                               |                                  |
|                                |                   |                           |                     |                          |                               |                                  |

Abb. 6.14: Seite mit "Reset Service"

Setzen Sie den Parameter für den "Reset Service" (1) entsprechend:  $\mathbf{0} =>$  Power Cycling: das System führt ein Reset aus, startet danach normal auf. **1** => Reset to factory default : das System aktiviert den DCHP-Mode und führt ein Resest aus, startet danach im DHCP-.Mode und wartet auf die Zuweisung einer IP-Adresse.

=> Wählen Sie unter (1) den Parameter=1 aus. Das Modul startet im DHCP Mode auf.

Nun können Sie gem. Kapitel 6.4.2 und 6.4.3 eine neue IP-Adresse zuweisen.

#### 6.4.5 LED-Ansteuerung und Bitkombination

Die Tasten und Eingänge werden zyklisch mit 200 Hz eingelesen. Die Leuchtdioden und Ausgänge werden alle 10 ms angesteuert.

Jede Taste verfügt über eine rote Status-LED und RGB-LEDs zur Tastenleuchtung. Die Ansteuerung der RGB-LED nehmen Sie mit folgenden Bitkombinationen vor. Bei allen anderen Kombination ist die Tastenbeleuchtung aus.

| Bit Rot x | Bit Grün x | Bit Blau x | LED Ansteuerung |
|-----------|------------|------------|-----------------|
| 1         | 0          | 0          | Rot             |
| 0         | 1          | 0          | Grün            |
| 0         | 0          | 1          | Blau            |
| 1         | 1          | 0          | Gelb            |
| 1         | 1          | 1          | Weiß            |

#### OM 2008

Das Bedienmodul OM 2008 besitzt acht Tasten mit LED-RGB-Tastenleuchtung und Status-LED.

![](_page_54_Picture_11.jpeg)

| SPS Prozes  | sabbild o | ler Steue | rung "Ein | gangsber | eich" |       |       |       |        |
|-------------|-----------|-----------|-----------|----------|-------|-------|-------|-------|--------|
| Byte Offset | Bit 7     | Bit 6     | Bit 5     | Bit 4    | Bit 3 | Bit 2 | Bit 1 | Bit 0 |        |
| 00          | 8         | 7         | 6         | 5        | 4     | 3     | 2     | 1     | Tasten |

| SPS Prozes  | sabbild d | ler Steue | rung "Au | sgangsbei | reich" |       |       |       |                      |
|-------------|-----------|-----------|----------|-----------|--------|-------|-------|-------|----------------------|
| Byte Offset | Bit 7     | Bit 6     | Bit 5    | Bit 4     | Bit 3  | Bit 2 | Bit 1 | Bit 0 | LED Ansteuerung      |
| 00          | 8         | 7         | 6        | 5         | 4      | 3     | 2     | 1     | LEDs 1 bis 8, rot    |
| 01          | 8         | 7         | 6        | 5         | 4      | 3     | 2     | 1     | LEDs 1 bis 8, grün   |
| 02          | 8         | 7         | 6        | 5         | 4      | 3     | 2     | 1     | LEDs 1 bis 8, blau   |
| 03          | 8         | 7         | 6        | 5         | 4      | 3     | 2     | 1     | LEDs 1 bis 8, Status |

#### OM 2002

Das OM 2002 Bedienmodul besitzt zwei Tasten mit LED-RGB-Tastenleuchtung und Status-LED, sowie zwei Drehimpulsgeber.

![](_page_55_Picture_5.jpeg)

| SPS Prozes  | sabbild o | ler Steue | rung "Ein | gangsber | eich" |       |       |       |                 |
|-------------|-----------|-----------|-----------|----------|-------|-------|-------|-------|-----------------|
| Byte Offset | Bit 7     | Bit 6     | Bit 5     | Bit 4    | Bit 3 | Bit 2 | Bit 1 | Bit 0 |                 |
| 00          | х         | х         | х         | х        | х     | х     | 2     | 1     | Taste           |
| 01          | х         | х         | х         | х        | х     | х     | D2    | D1    | Drehimpulsgeber |
| 02          |           |           |           | 0-       | 255   |       |       |       | Wert Geber D1   |
| 03          |           |           |           | 0-       | 255   |       |       |       | Wert Geber D2   |

Die Drehimpulsgeber arbeiten als 8 Bit Vorwärts- / Rückwärtszähler. Zählerüber- und Zählerunterlauf wird vom Bedienmodul nicht ausgewertet.

| SPS Prozes  | sabbild d | ler Steue | rung "Aus | sgangsbei | reich" |       |       |       |                      |
|-------------|-----------|-----------|-----------|-----------|--------|-------|-------|-------|----------------------|
| Byte Offset | Bit 7     | Bit 6     | Bit 5     | Bit 4     | Bit 3  | Bit 2 | Bit 1 | Bit 0 | LED Ansteuerung      |
| 00          | х         | х         | х         | х         | х      | х     | 2     | 1     | LEDs 1 bis 2, rot    |
| 01          | x         | х         | х         | х         | х      | х     | 2     | 1     | LEDs 1 bis 2, grün   |
| 02          | х         | х         | х         | х         | х      | х     | 2     | 1     | LEDs 1 bis 2, blau   |
| 03          | х         | х         | х         | х         | х      | х     | 2     | 1     | LEDs 1 bis 2, Status |

# 7 LED-Fehlerdiagnose

Auf der Vorderseite der Bedienmodule im rechten oder oberen Bereich, je nach Modultyp, befinden sich zwei Diagnose-LEDs, eine rote und eine grüne LED.

Die beiden Diagnose-LEDs besitzen nur die Modulvarianten, die mit schwarzer Folie ausgestattet sind (Module mit den Artikelnummern 92605 10XX und 92483 10XX).

Mit Hilfe dieser LEDs können Sie im Fehlerfall eine Diagnose durchführen und den Fehler ggfs. beheben, dabei gelten folgende LED-Zeiten für Blinktakte:

| - Zeit: | LED ein | 300 ms  |
|---------|---------|---------|
| - Zeit: | LED aus | 200 ms  |
| - Zeit: | Pause   | 2000 ms |

![](_page_56_Picture_7.jpeg)

![](_page_56_Picture_8.jpeg)

| rote LED                                   | grüne LED                         | OM 2002 / OM 2008<br>Head-Modul*                     | OM 2002 / OM 2008<br>Sub-Modul*                      | Beschreibung / Fehlerbehand-<br>lung                                                                                                    |
|--------------------------------------------|-----------------------------------|------------------------------------------------------|------------------------------------------------------|----------------------------------------------------------------------------------------------------|
| aus                                        | aus                               | Keine Spannungs-<br>versorgung                       | Keine Spannungs-<br>versorgung                       | Überprüfen Sie den korrekten Ka-<br>belanschluss und die Spannungs-<br>versorgung.                                                                                               |
| Blinktakt1x                                | ein                               | Hardwarefehler / Ge-<br>rät defekt                   | Hardwarefehler / Ge-<br>rät defekt                   | Senden Sie das Bedienmodul an<br>Herkules-Resotec Elektronik<br>GmbH zurück.                                                                                                    |
| Blinktakt 3x                               | ein                               | SW1 nicht in Stel-<br>lung 0                         |                                                      | Die Adresse muss korrekt (auf 0)<br>eingestellt werden. Nach der Feh-<br>lerbehebung müssen Sie ein RE-<br>SET (SYSTEM/VERBUND)<br>durchführen.                                  |
| Blinktakt 4x                               | ein                               | SW1 falsch einge-<br>stellt                          | SW1 falsch einge-<br>stellt                          | Die Adresse muss korrekt (Head<br>Modul = 0, Sub Modul = 18)<br>eingestellt werden. Nach der Feh-<br>lerbehebung müssen Sie ein RE-<br>SET<br>(SYSTEM/VERBUND) durchfüh-<br>ren. |
| Blinkt im<br>1 Hz Takt                     | ein                               |                                                      | Kommunikation<br>zum Head Modul                      | Wird automatisch behoben, wenn<br>die Kommunikation wieder aktiv<br>ist.                                                                                                    |
| Blinkt im<br>2 Hz Takt                     | ein                               | Kommunikation zur<br>SPS gestört / wird<br>aufgebaut | Kommunikation zur<br>SPS gestört / wird<br>aufgebaut | Wird automatisch behoben, wenn<br>die Kommunikation wieder aktiv<br>ist                                                                                                    |
| Wechselblinke<br>leuchtet die EF<br>ON-LED | en: abwechselnd<br>RR-LED und die | Blinkanforderung<br>vom Projektie-<br>rungstool      |                                                      | Ist nur aktiv wenn das Enginee-<br>ring Tool eine Anforderung an<br>das OM 2032-F stellt.                                                                                        |

 $^{\ast}$ gilt nur für Modulvarianten mit der Artikelnummer 92605 10XX und 92483 10XX

9

# 8 Wartung und Pflege

### 8.1 Wartung

Die Bedienmodule sind wartungsfrei. Zyklische Wartungsarbeiten sind deshalb nicht erforderlich.

Sie sollten aber in regelmäßigen Abständen oder bei Bedarf die Tastaturfolie des Bediengerätes reinigen.

### 8.2 Pflege der Tastaturfolie

Die Tastaturfolie der Bedienmodule darf auf keinen Fall mit einem scharfen Reinigungsmittel oder groben Tüchern gereinigt werden. Es darf auch keine Druckluft oder Dampfstrahler zur Reinigung benutzt werden.

Verwenden Sie ausschließlich ein sanftes Reinigungsmittel und weiche Tücher, um Beschädigungen an der Folie zu vermeiden.

Säubern Sie die Tastaturfolie auf keinen Fall während des Betriebs, um z.B. Fingerabdrücke und Schmutz zu entfernen, da so unerwünschte Bedienungen ausgelöst werden können.

- => Schalten Sie das Bediengerät aus.
- => Geben Sie den Reiniger auf das Tuch und reinigen Sie die Tastaturfolie.

Gießen oder sprühen Sie nicht den Reiniger direkt auf die Folie. Kratzer und Beschädigungen der Tastaturfolie vermeiden

![](_page_58_Picture_14.jpeg)

![](_page_58_Picture_15.jpeg)

# 9 Ersatzteile und Zubehör

Folgende Ersatzteile und Zubehör sind lieferbar:

| Bezeichnung | 5                                                                                                    | Artikelnummer                                                      |
|-------------|----------------------------------------------------------------------------------------------------|--------------------------------------------------------------------|
| OM 2002     | Drehimpulsgebermodul                                                                                                    | 92605 0010                                                         |
| OM 2008     | Tastaturmodul<br>- Head Module PROFINET I/O<br>- Head Module Ethernet/IO<br>- Head Module Modbus RTU<br>- Head Module PROFIBUS-DP<br>- Sub Module | 92483 0008<br>92483 0009<br>92483 0002<br>92483 0001<br>92483 0010 |
| AK 500      | Anschlusskabel für OM Sub<br>Module                                                                                                    | 92641                                                              |

## **10** Außerbetriebnahme und Entsorgung

Sie nehmen das Bedienmodul folgendermaßen außer Betrieb:

- => Schalten Sie das Bediengerät aus, in dem Sie die Stromzufuhr unterbrechen.
  - Ein Ausschalter ist am Bediengerät nicht vorhanden.
- => Entfernen Sie die elektrischen Verbindungen und die Versorgungsspannung.
- => Bauen Sie das Gerät aus der Frontplatte des Bedientableaus oder des Schaltschranks.

#### Entsorgung

- => Das Bedienmodul besteht aus unterschiedlichen Materialien. Es darf auf keinen Fall im Hausmüll entsorgt werden.
- => Elektronische Geräte müssen entsprechend der Richtlinien über Elektro- und Elektronikaltgeräte über die örtlichen Sammelstellen für Elektronikaltgeräte entsorgt werden.

Der Ausbau und die Entsorgung des Bediengerätes darf nur von geschultem Personal vorgenommen werden.

![](_page_62_Picture_12.jpeg)

# 11 Technische Daten

### 11.1 Technische Daten OM 2002

| Tasten                                          |                                                              |
|-------------------------------------------------|--------------------------------------------------------------|
| Kurzhubtasten mit Einschub-<br>streifen         | 2                                                            |
| LED dreifarbig (rot, grün, gelb,<br>blau, weiß) | 2                                                            |
| Status LED                                      | 2                                                            |
| Drehimpulsgeber                                 | 2                                                            |
| Schnittstellen                                  |                                                              |
| Resotec Modulbus (max 7 Sub-<br>Module)         | 2 x RJ45, max. Buslänge 9 m                                  |
| Elektrischer Anschluss                          |                                                              |
| Spannungsversorgung                             | 24 V DC, -15 % bis +20 % nach EN 61131-2                     |
| Stromaufnahme                                   | < 100 mA                                                     |
| Leistungsaufnahme                               | ca. 2,5 W                                                    |
| Schutzart                                       |                                                              |
| Frontseite                                      | IP 65 nach EN 60529                                          |
| Rückseite                                       | IP 20 nach EN 60529                                          |
| Umgebungsbedingungen                            |                                                              |
| Betriebstemperatur                              | 0 bis 50 °C                                                  |
| Lagertemperatur                                 | -20 bis 60 °C                                                |
| Relative Luftfeuchte                            | <80 %                                                        |
| Gehäuse                                         |                                                              |
| Außenmaße (B x H) in mm                         | 115 x 125                                                    |
| Ausbruchmaße (B x H) in mm                      | $105^{-2} \times 115^{-2}$                                   |
| Einbautiefe                                     | ca. 50 mm ohne Stecker                                       |
| Frontplatte                                     | Aluminium-Frontplatte mit Designfolie                        |
| Gehäuseabdeckung                                | Edelstahl                                                    |
| Gewicht                                         | ca. 0,5 kg                                                   |
| Zertifikate und Zulassungen                     | ·                                                            |
| CE Konformität                                  | EN 61000-6-4 Störausstrahlung<br>EN 61000-6-2 Störfestigkeit |

| Tasten                                                                                                    |                                                                                                    |
|----------------------------------------------------------------------------------------------------|----------------------------------------------------------------------------------------------------|
| Kurzhubtasten mit Einschub-<br>streifen                                                                                                    | 8                                                                                                    |
| LED dreifarbig (rot, grün, gelb,<br>blau, weiß)                                                                                                    | 8                                                                                                    |
| Status LED                                                                                                    | 8 plus 2 zusätzliche Info LED                                                                                                    |
| Drehimpulsgeber                                                                                                    | ohne                                                                                                    |
| Schnittstellen                                                                                                    |                                                                                                    |
| Resotec Modulbus (max 7 Sub-<br>Module)                                                                                                    | 2 x RJ45, max. Buslänge 9 m                                                                                                    |
| Sub-Module                                                                                                    |                                                                                                    |
| OM 2008                                                                                                    | 8 Tasten                                                                                                    |
| OM 2002                                                                                                    | 2 Tasten                                                                                                    |
| Feldbusschnittstellen (alternativ                                                                                                    | )                                                                                                    |
| PROFINET IO Device                                                                                                    | Modul (Option), 2 x RJ45 inkl. Switch                                                                                                    |
| Modbus RTU                                                                                                    | Modul (Option), 1 x 9-pol SUB-D                                                                                                    |
| PROFIBUS-DP Slave                                                                                                    | Modul (Option), 1 x 9-pol. SUB-D                                                                                                    |
| Ethernet /IP Device                                                                                                    | Modul (Option), 2 x RJ45 inkl. Switch                                                                                                    |
| Elektrischer Anschluss                                                                                                    |                                                                                                    |
|                                                                                                    |                                                                                                    |
| Spannungsversorgung                                                                                                    | 24 V DC, -15 % bis +20 % nach EN 61131-2                                                                                                    |
| Spannungsversorgung<br>Stromaufnahme,<br>max. Buslänge 9 m                                                                                                    | 24 V DC, -15 % bis +20 % nach EN 61131-2<br>< 100 mA                                                                                                    |
| Spannungsversorgung<br>Stromaufnahme,<br>max. Buslänge 9 m<br>Leistungsaufnahme                                                                                                    | 24 V DC, -15 % bis +20 % nach EN 61131-2<br>< 100 mA<br>ca. 2,5 W                                                                                                    |
| Spannungsversorgung<br>Stromaufnahme,<br>max. Buslänge 9 m<br>Leistungsaufnahme<br>Schutzart                                                                                                    | 24 V DC, -15 % bis +20 % nach EN 61131-2<br>< 100 mA<br>ca. 2,5 W                                                                                                    |
| Spannungsversorgung         Stromaufnahme,         max. Buslänge 9 m         Leistungsaufnahme         Schutzart         Frontseite                                                                                                    | 24 V DC, -15 % bis +20 % nach EN 61131-2<br>< 100 mA<br>ca. 2,5 W<br>IP 65 nach EN 60529                                                                                                    |
| SpannungsversorgungStromaufnahme,<br>max. Buslänge 9 mLeistungsaufnahmeSchutzartFrontseiteRückseite                                                                                                    | 24 V DC, -15 % bis +20 % nach EN 61131-2<br>< 100 mA<br>ca. 2,5 W<br>IP 65 nach EN 60529<br>IP 20 nach EN 60529                                                                                                    |
| SpannungsversorgungStromaufnahme,<br>max. Buslänge 9 mLeistungsaufnahmeSchutzartFrontseiteRückseiteUmgebungsbedingungen                                                                                                    | 24 V DC, -15 % bis +20 % nach EN 61131-2<br>< 100 mA<br>ca. 2,5 W<br>IP 65 nach EN 60529<br>IP 20 nach EN 60529                                                                                                    |
| SpannungsversorgungStromaufnahme,<br>max. Buslänge 9 mLeistungsaufnahmeSchutzartFrontseiteRückseiteUmgebungsbedingungenBetriebstemperatur                                                                                                    | 24 V DC, -15 % bis +20 % nach EN 61131-2<br>< 100 mA<br>ca. 2,5 W<br>IP 65 nach EN 60529<br>IP 20 nach EN 60529<br>0 bis 50 °C                                                                                                    |
| SpannungsversorgungStromaufnahme,<br>max. Buslänge 9 mLeistungsaufnahmeSchutzartFrontseiteRückseiteUmgebungsbedingungenBetriebstemperaturLagertemperatur                                                                                        | 24 V DC, -15 % bis +20 % nach EN 61131-2<br>< 100 mA<br>ca. 2,5 W<br>IP 65 nach EN 60529<br>IP 20 nach EN 60529<br>0 bis 50 °C<br>-20 bis 60 °C                                                                                          |
| SpannungsversorgungStromaufnahme,<br>max. Buslänge 9 mLeistungsaufnahmeSchutzartFrontseiteRückseiteUmgebungsbedingungenBetriebstemperaturLagertemperaturRelative Luftfeuchte                                                                    | 24 V DC, -15 % bis +20 % nach EN 61131-2<br>< 100 mA<br>ca. 2,5 W<br>IP 65 nach EN 60529<br>IP 20 nach EN 60529<br>0 bis 50 °C<br>-20 bis 60 °C<br><80 %                                                                                 |
| SpannungsversorgungStromaufnahme,<br>max. Buslänge 9 mLeistungsaufnahmeSchutzartFrontseiteRückseiteUmgebungsbedingungenBetriebstemperaturLagertemperaturRelative LuftfeuchteGehäuse                                                             | 24 V DC, -15 % bis +20 % nach EN 61131-2<br>< 100 mA<br>ca. 2,5 W<br>IP 65 nach EN 60529<br>IP 20 nach EN 60529<br>0 bis 50 °C<br>-20 bis 60 °C<br><80 %                                                                                 |
| SpannungsversorgungStromaufnahme,<br>max. Buslänge 9 mLeistungsaufnahmeSchutzartFrontseiteRückseiteUmgebungsbedingungenBetriebstemperaturLagertemperaturRelative LuftfeuchteGehäuseAußenmaße (B x H) in mm                                      | 24 V DC, -15 % bis +20 % nach EN 61131-2<br>< 100 mA<br>ca. 2,5 W<br>IP 65 nach EN 60529<br>IP 20 nach EN 60529<br>0 bis 50 °C<br>-20 bis 60 °C<br><80 %<br>125 x 115                                                                    |
| SpannungsversorgungStromaufnahme,<br>max. Buslänge 9 mLeistungsaufnahmeSchutzartFrontseiteRückseiteUmgebungsbedingungenBetriebstemperaturLagertemperaturRelative LuftfeuchteGehäuseAußenmaße (B x H) in mmAusbruchmaße (B x H) in mm            | 24 V DC, -15 % bis +20 % nach EN 61131-2<br>< 100 mA<br>ca. 2,5 W<br>IP 65 nach EN 60529<br>IP 20 nach EN 60529<br>0 bis 50 °C<br>-20 bis 60 °C<br><80 %<br>125 x 115<br>115 <sup>-2</sup> x 105 <sup>-2</sup>                           |
| SpannungsversorgungStromaufnahme,<br>max. Buslänge 9 mLeistungsaufnahmeSchutzartFrontseiteRückseiteUmgebungsbedingungenBetriebstemperaturLagertemperaturRelative LuftfeuchteGehäuseAußenmaße (B x H) in mmAusbruchmaße (B x H) in mmEinbautiefe | 24 V DC, -15 % bis +20 % nach EN 61131-2<br>< 100 mA<br>ca. 2,5 W<br>IP 65 nach EN 60529<br>IP 20 nach EN 60529<br>0 bis 50 °C<br>-20 bis 60 °C<br><80 %<br>125 x 115<br>115 <sup>-2</sup> x 105 <sup>-2</sup><br>ca. 50 mm ohne Stecker |

### 11.2 Technische Daten OM 2008

| Gehäuseabdeckung            | Edelstahl                                                    |
|-----------------------------|--------------------------------------------------------------|
| Gewicht                     | ca. 0,5 kg                                                   |
| Zertifikate und Zulassungen |                                                              |
| CE Konformität              | EN 61000-6-4 Störausstrahlung<br>EN 61000-6-2 Störfestigkeit |

Herkules-Resotec Elektronik GmbH Eisenstraße 7 D-34225 Baunatal Telefon:+49 (561) 9 49 87-0 Fax:+49 (561) 49 80-89 E-Mail: info@herkules-resotec.de Internet: www.herkules-resotec.de